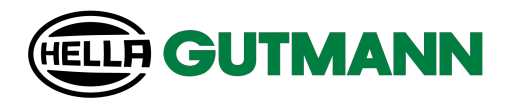

# mega compaa HG4

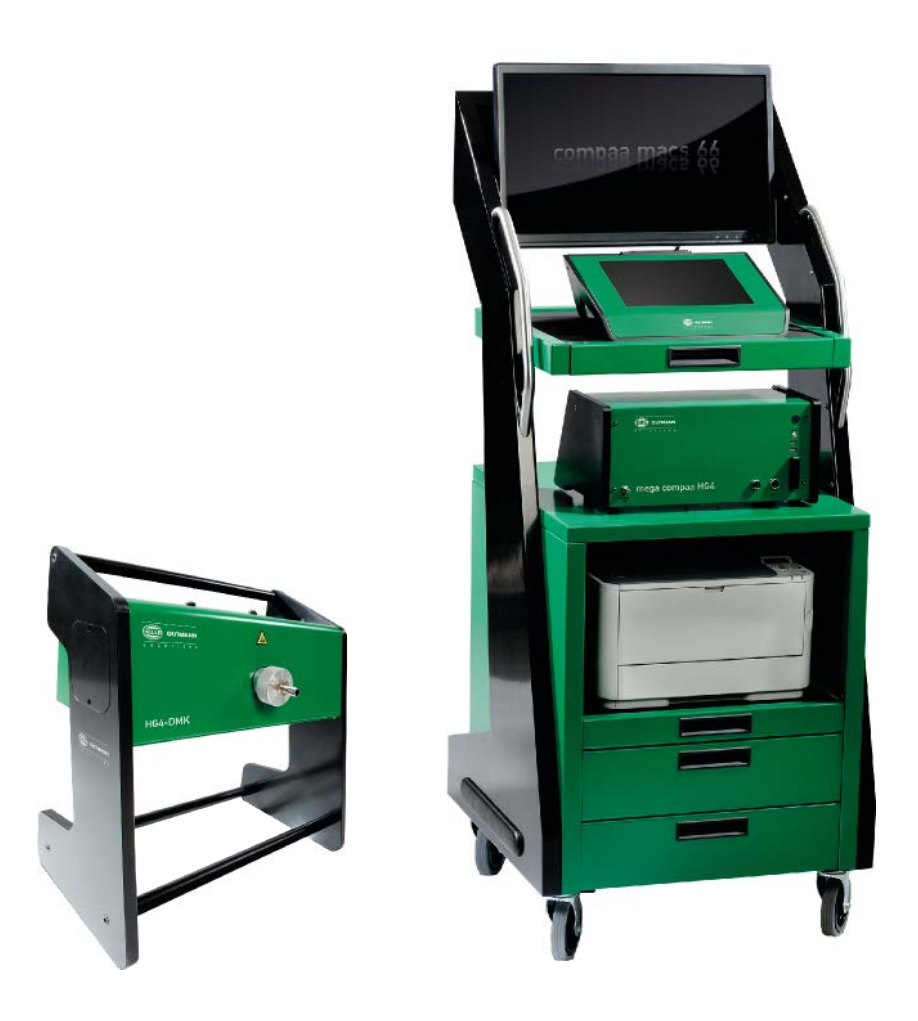

# Schnellstartanleitung

Originalanleitung QSHG4V5200DE0422S4 460 985-21 / 04.22 de

# Inhaltsverzeichnis

| 1 | Benutze   | Benutzerhinweis                                               |    |  |
|---|-----------|---------------------------------------------------------------|----|--|
|   | 1.1       | Sicherheitshinweise                                           | 5  |  |
|   | 1.1.1     | Sicherheitshinweise allgemein                                 | 5  |  |
|   | 1.1.2     | Sicherheitshinweise Verletzungsgefahr                         | 5  |  |
|   | 1.1.3     | Sicherheitshinweise für mega compaa HG4                       | 6  |  |
|   | 1.1.4     | Sicherheitshinweise Hoch-/Netzspannung                        | 7  |  |
|   | 1.1.5     | Sicherheitshinweise Hybrid-/Elektrofahrzeuge                  | 8  |  |
|   | 1.1.6     | Sicherheitshinweise Erstickungsgefahr / Gefährdung durch Gase | 9  |  |
|   | 1.1.7     | Sicherheitshinweise Verätzung Säuren und Laugen               | 10 |  |
|   | 1.1.8     | Sicherheitshinweise Verätzung                                 | 10 |  |
|   | 1.1.9     | Sicherheitshinweise Verätzung Batterie                        | 10 |  |
|   | 1.1.10    | Sicherheitshinweise ätzendes Kondensat                        | 11 |  |
|   | 1.1.11    | Sicherheitshinweise Explosionsgefahr                          | 11 |  |
|   | 1.1.12    | Sicherheitshinweise Verbrennungsgefahr                        | 12 |  |
|   | 1.1.13    | Sicherheitshinweise Lärm                                      | 12 |  |
|   | 1.1.14    | Gefahrenhinweise Kraftstoffe                                  | 13 |  |
| 2 | Geräteb   | eschreibung                                                   | 14 |  |
|   | 2.1       | Lieferumfang prüfen                                           | 14 |  |
|   | 2.2       | Bestimmungsgemäßer Gebrauch                                   | 14 |  |
|   | 2.3       | Nutzung der Bluetooth®-Funktion                               | 14 |  |
|   | 2.4       | mega compaa HG4 bedienen                                      | 15 |  |
|   | 2.5       | mega compaa HG4                                               | 16 |  |
|   | 2.5.1     | Gerätevorderseite                                             | 16 |  |
|   | 2.5.2     | Geräterückseite                                               | 17 |  |
|   | 2.6       | HG4-DMK                                                       | 18 |  |
|   | 2.6.1     | Gerätevorderseite                                             | 18 |  |
|   | 2.6.2     | Geräterückseite                                               | 19 |  |
| 3 | Anschlu   | SS                                                            | 20 |  |
|   | 3.1       | mega compaa HG4 anschließen                                   | 20 |  |
|   | 3.2       | Abgassonde Benzin an mega compaa HG4 anbringen                | 20 |  |
|   | 3.3       | Halterung für Abgassonde (Diesel) montieren                   | 20 |  |
|   | 3.4       | HG4-DMK anschließen                                           | 20 |  |
|   | 3.5       | Abgassonde Diesel an HG4-DMK anbringen                        | 21 |  |
|   | 3.6       | Weitere Komponenten anschließen                               | 21 |  |
| 4 | Installat | ion Treiberpaket Hella Gutmann Drivers                        | 22 |  |
|   | 4.1       | Systemvoraussetzung Hella Gutmann Drivers                     | 22 |  |
|   | 4.2       | Treiberpaket Hella Gutmann Drivers installieren               | 22 |  |

| 5 | Inbetriebnahme23 |                                                   | .23  |
|---|------------------|---------------------------------------------------|------|
|   | 5.1              | TFT-Bildschirm einschalten                        | .23  |
|   | 5.2              | TFT-Bildschirm ausschalten                        | . 23 |
|   | 5.3              | mega compaa HG4 einschalten                       | 23   |
|   | 5.4              | mega compaa HG4 ausschalten                       | 24   |
|   | 5.5              | HG4-DMK einschalten                               | .24  |
|   | 5.6              | HG4-DMK ausschalten                               | .24  |
| 6 | mega cor         | npaa HG4 konfigurieren                            | . 25 |
|   | 6.1              | Passwortschutz                                    | . 25 |
|   | 6.1.1            | Passwortschutz einrichten                         | . 25 |
|   | 6.2              | Verbindungseinstellungen                          | 26   |
|   | 6.2.1            | HG4 VCI über Bluetooth® verbinden                 | 26   |
|   | 6.2.2            | HG4 VCI von Bluetooth®-Verbindung trennen         | 26   |
|   | 6.2.3            | HG4-DMK über Bluetooth® verbinden                 | 27   |
|   | 6.2.4            | HG4-DMK von Bluetooth®-Verbindung trennen         | 27   |
|   | 6.2.5            | WLAN-Einstellungen                                | . 27 |
|   | 6.2.5.1          | WLAN-Schnittstelle suchen und einrichten          | 28   |
| 7 | Mit mega         | compaa HG4 arbeiten                               | 29   |
|   | 7.1              | Symbole                                           | 29   |
|   | 7.1.1            | Symbole in Kopfzeile                              | . 29 |
|   | 7.1.2            | Darstellung der Messwerte                         | 29   |
|   | 7.2              | Prüfroutinen                                      | 30   |
|   | 7.2.1            | Messbetrieb/AU an Benzinfahrzeugen                | 30   |
|   | 7.2.2            | Messbetrieb/AU an Dieselfahrzeugen                | . 30 |
|   | 7.3              | Fahrzeuge mit OBD für AU vorbereiten              | . 30 |
|   | 7.4              | Fahrzeuge ohne OBD für AU vorbereiten             | 31   |
|   | 7.4.1            | Drehzahlerfassung konfigurieren                   | . 31 |
|   | 7.4.2            | Temperaturerfassung konfigurieren                 | 32   |
|   | 7.5              | AU-Prüfablauf mit Benzinmotor                     | 32   |
|   | 7.5.1            | Benzinmotor ohne Kat./U-Kat./G-Kat                | 32   |
|   | 7.5.2            | Benzinmotor mit G-Kat. und OBD                    | . 34 |
|   | 7.6              | AU-Prüfablauf mit Dieselmotor                     | . 35 |
|   | 7.6.1            | Dieselmotor ohne OBD                              | . 35 |
|   | 7.6.2            | Dieselmotor mit OBD                               | 36   |
| 8 | Wartung          |                                                   | . 37 |
|   | 8.1              | Wartungsbuch                                      | . 37 |
|   | 8.1.1            | Eintrag in Wartungsbuch durchführen und speichern | 37   |
|   | 8.2              | Wartungsarbeiten mega compaa HG4                  | . 38 |
|   |                  |                                                   |      |

|   | 8.2.1                     | Prüfgasjustierung                                                                                                    | 38                         |
|---|---------------------------|----------------------------------------------------------------------------------------------------|----------------------------|
|   | 8.2.2                     | Abgasschlauch und -sonde reinigen                                                                                                    | 38                         |
|   | 8.2.3                     | Filter reinigen                                                                                                    | 38                         |
|   | 8.2.4                     | Abdichtung Abgassonde prüfen                                                                                                    | 39                         |
|   | 8.2.5                     | Dichtigkeitsprüfung manuell durchführen                                                                                                    | 39                         |
|   | 8.2.6                     | Steck- und Kabelverbindungen prüfen                                                                                                    | 39                         |
|   | 8.2.7                     | Fehlermeldung prüfen                                                                                                    | 39                         |
|   | 8.2.8                     | Elektrochemischer Sauerstoffsensor (02-Sensor) ersetzen                                                                                                    | 40                         |
|   | 8.3                       | Wartungsarbeiten HG4-DMK                                                                                                    | 41                         |
|   | 8.3.1                     | Prüfglasjustierung                                                                                                    | 41                         |
|   | 8.3.2                     | Abgassonde reinigen                                                                                                    | 41                         |
|   | 8.3.3                     | Messoptik reinigen                                                                                                    | 42                         |
|   | 8.3.4                     | Messzelle reinigen                                                                                                    | 42                         |
|   | 8.3.5                     | Sicherung ersetzen                                                                                                    | 43                         |
|   | 8.3.6                     | Voraussetzung für Nullabgleich                                                                                                    | 43                         |
|   | 8.3.6.1                   | Nullabgleich manuell durchführen                                                                                                    | 43                         |
|   | 8.3.7                     | Voraussetzung für Kontrolle mit Prüfglas                                                                                                    | 43                         |
|   | 8.3.7.1                   | Kontrolle mit Prüfglas durchführen                                                                                                    | 43                         |
|   | 8.3.7.2                   | Verschmutzungskontrolle                                                                                                    | 44                         |
|   | 8.3.8                     | Wartungsinformation bestätigen                                                                                                    | 44                         |
| 9 | Allgemei                  | ne Informationen                                                                                                    | 45                         |
|   | 9.1                       | Instandhaltungsteile und -zubehör                                                                                                    | 45                         |
|   | 9.2                       | Entsorgung HG4                                                                                                    | 45                         |
|   | 9.3                       | Entsorgung Sensor                                                                                                    | 46                         |
|   | 9.4                       | Technische Daten mega compaa HG4                                                                                                    | 47                         |
|   | 9.4.1                     | mega compaa HG4                                                                                                    | 47                         |
|   | 9.4.2                     | НG4-DMK                                                                                                    | 48                         |
|   | 9.4.3                     | HG4 VCI                                                                                                    | 49                         |
|   | 9.5                       | Konformitätserklärung mega compaa HG4 deutsch                                                                                                    | 50                         |
|   | 9.6                       | Konformitäteerklärung UCA DNK deutech                                                                                                    | E 1                        |
|   |                           | Komol milalser klar ung H04-DMK deutsch                                                                                                    | J I                        |
|   | 9.7                       | Konformitätserklärung HG4 VCI deutsch                                                                                                    | 51                         |
|   | 9.7<br>9.8                | Konformitätserklärung HG4 VCI deutsch<br>Konformitätserklärung mega compaa HG4 englisch                                                                                     | 5 1<br>52<br>53            |
|   | 9.7<br>9.8<br>9.9         | Konformitätserklärung HG4-DMK deutsch<br>Konformitätserklärung mega compaa HG4 englisch<br>Konformitätserklärung HG4-DMK englisch                                           | 51<br>52<br>53<br>54       |
|   | 9.7<br>9.8<br>9.9<br>9.10 | Konformitätserklärung HG4-DMK deutsch<br>Konformitätserklärung mega compaa HG4 englisch<br>Konformitätserklärung HG4-DMK englisch<br>Konformitätserklärung HG4 VCI englisch | 51<br>52<br>53<br>54<br>55 |

# 1 Benutzerhinweis

## 1.1 Sicherheitshinweise

### 1.1.1 Sicherheitshinweise allgemein

| <ul> <li>Das Gerät ist ausschließlich für den Einsatz am Kfz bestimmt. Für den Einsatz des Geräts sind<br/>Kfz-technische Kenntnisse des Nutzers und somit das Wissen über Gefahrenquellen und<br/>Risiken in der Werkstatt bzw. dem Kfz Voraussetzung.</li> </ul>    |
|----------------------------------------------------------------------------------------------------|
| <ul> <li>Bevor der Nutzer das Gerät verwendet, muss er das Benutzerhandbuch HG4 vollständig und<br/>sorgfältig gelesen haben.</li> </ul>                                                                                                    |
| <ul> <li>Es gelten alle Hinweise im Handbuch, die in den einzelnen Kapiteln gegeben werden. Die<br/>nachfolgenden Ma ßnahmen und Sicherheitshinweise sind zus ätzlich zu beachten.</li> </ul>                                                                         |
| <ul> <li>Ferner gelten alle allgemeinen Vorschriften von Gewerbeaufsichtsämtern,<br/>Berufsgenossenschaften, Kraftfahrzeugherstellern, Umweltschutzauflagen sowie alle Gesetze,<br/>Verordnungen und Verhaltensregeln, die eine Werkstatt zu beachten hat.</li> </ul> |

## 1.1.2 Sicherheitshinweise Verletzungsgefahr

| $\Lambda$    | Bei Arbeiten am Fahrzeug besteht Verletzungsgefahr durch sich drehende Teile oder Wegrollen<br>des Fahrzeugs. Deshalb Folgendes beachten: |
|--------------|----------------------------------------------------------------------------------------------------|
| <b>∠</b> ••> | Das Fahrzeug gegen Wegrollen sichern.                                                                                                    |
| $\wedge$     | Automatikfahrzeuge zusätzlich in Parkposition bringen.                                                                                    |
|              | • Das Start/Stopp-System deaktivieren, um einem unkontrollierten Motorstart zu vermeiden.                                                 |
|              | • Das Anschließen des Geräts an das Fahrzeug nur bei ausgeschalteter Zündung durchführen.                                                 |
|              | Bei laufendem Motor nicht in rotierende Teile greifen.                                                                                    |
|              | Die Kabel nicht in der Nähe von rotierenden Teilen verlegen.                                                                              |
|              | Die hochspannungsführenden Teile auf Beschädigung prüfen.                                                                                 |

## 1.1.3 Sicherheitshinweise für mega compaa HG4

|          | Um eine fehlerhafte Handhabung und daraus resultierende Verletzungen des Anwenders oder eine<br>Zerstörung des Geräts zu vermeiden, Folgendes beachten:                                                                                                    |
|----------|----------------------------------------------------------------------------------------------------|
| <u> </u> | Nur Original-Kabelsatz verwenden.                                                                                                    |
|          | Das TFT-Display/Gerät vor längerer Sonneneinstrahlung schützen.                                                                                                    |
|          | Das Gerät und die Anschlusskabel vor heißen Teilen schützen.                                                                                                    |
|          | Das Gerät und die Anschlusskabel vor rotierenden Teilen schützen.                                                                                                    |
|          | <ul> <li>Die Anschlusskabel/Zubehörteile regelmäßig auf Beschädigung pr üfen (Zerstörung des Ger äts<br/>durch Kurzschluss).</li> </ul>                                                                                                    |
|          | Der Anschluss des Geräts nur nach Handbuch vornehmen.                                                                                                    |
|          | <ul> <li>Das Gerät vor Flüssigkeiten wie Wasser, Öl oder Benzin schützen. Der mega compaa HG4 ist<br/>nicht wasserdicht.</li> </ul>                                                                                                    |
|          | Das Gerät vor harten Schlägen schützen und nicht fallen lassen.                                                                                                    |
|          | Am verwendeten Steckdosenstromkreis keine anderen Geräte einstecken.                                                                                                    |
|          | Keine Kabeltrommel verwenden.                                                                                                    |
|          | <ul> <li>Sicherstellen, dass an der Steckdose ein Schutzleiter angeschlossen ist (Spannungsspitzen<br/>durch z.B. Schweißgeräte müssen zwingend vermieden bzw. ferngehalten werden.).</li> </ul>                                                                                                    |
|          | <ul> <li>Sicherstellen, dass der Netzstecker jederzeit frei zugänglich ist, damit im Notfall oder einer<br/>Störung das Gerät jederzeit problemlos vom Netz getrennt werden kann.</li> </ul>                                                                                                    |
|          | <ul> <li>Die Öltemperatur nur bei abgestelltem Motor messen. Die Sonde kann durch die Kurbelwelle<br/>aufgewickelt werden. Bei Undichtigkeiten der Ölmesssondendichtung können Verfälschungen<br/>der Grundstörgrößen auftreten.</li> </ul>                                                                                             |
|          | <ul> <li>Keine offenen Behälter mit Kraftstoff, Verdünnung, Bremsenreiniger, silikonhaltigen Mitteln o.<br/>ä. in der Nähe des Geräts abstellen. Dies führt z.B. zu endlosen Nullgasaufforderungen und<br/>HC-Reste-Fehlermeldungen.</li> </ul>                                                                                         |
|          | <ul> <li>Keine Kopfdichtungsschäden mittels CO-Messung im Kühlmittel oder über der<br/>Kühlmitteloberfläche ermitteln. Bei Kühlmittelansaugung wird das Gerät zerstört — keine<br/>Garantieübernahme.</li> </ul>                                                                                                    |
|          | <ul> <li>Den Filter regelmäßig reinigen bzw. ersetzen (Zur Vorbeugung gegen Verschmutzung der<br/>Pumpen).</li> </ul>                                                                                                    |
|          | • Wenn die Abgasuntersuchung (AU) beendet ist, dann das Gerät in den Messbetrieb oder in das Grundmenü zurückstellen (nicht im AU-Betrieb lassen).                                                                                                    |
|          | <ul> <li>Das Gerät auf eine feste Oberfläche stellen. Die Belüftungsschlitze (Geräteunterseite) nicht mit<br/>Gegenständen, z.B. Zeitungen usw. verdecken. Sicherstellen, dass um die Belüftungsschlitze<br/>mind. 1 cm Freiraum vorhanden ist. Damit kann die Luft frei zirkulieren und ein Überhitzen<br/>wird verhindert.</li> </ul> |
|          | <ul> <li>Eine unsachgemäße Verwendung kann zu Beschädigung und ggf. zum Ausfall des Geräts<br/>führen.</li> </ul>                                                                                                    |
|          | <ul> <li>Das Gerät nicht selbst öffnen. Das Gerät darf nur durch die von Hella Gutmann autorisierten<br/>Techniker geöffnet werden. Bei Verletzung des Schutzsiegels oder nicht erlaubten Eingriffen<br/>ins Gerät erlischt die Garantie und Gewährleistung.</li> </ul>                                                                 |
|          | <ul> <li>Das Gerät bzw. die Gerätestation darf nicht modifiziert werden. Bohrungen an der<br/>Gerätestation können zu Beschädigung der Leitungen führen (Gefahr durch elektrischen<br/>Stromschlag).</li> </ul>                                                                                                    |
|          | Bei Störungen am Gerät umgehend Hella Gutmann oder einen Hella Gutmann-Handelspartner<br>benachrichtigen.                                                                                                    |

## 1.1.4 Sicherheitshinweise Hoch-/Netzspannung

| 4 | In elektrischen Anlagen treten sehr hohe Spannungen auf. Durch Spannungsüberschläge an<br>beschädigten Bauteilen, z.B. aufgrund von Marderbissen, oder durch Berühren von<br>spannungsführenden Bauteilen besteht die Gefahr eines Stromschlags. Hochspannung über das<br>Fahrzeug und Netzspannung über das Hausnetz können bei mangelhafter Aufmerksamkeit<br>schwere Verletzungen verursachen oder zum Tode führen. Deshalb Folgendes beachten: |  |
|---|----------------------------------------------------------------------------------------------------|--|
|   | Nur Stromzuleitungen mit geerdetem Schutzkontakt verwenden.                                                                                                    |  |
|   | Nur geprüftes oder beiliegendes Netzanschlusskabel verwenden.                                                                                                    |  |
|   | Nur den Original-Kabelsatz verwenden.                                                                                                    |  |
|   | Die Kabel und Netzteile regelmäßig auf Beschädigung prüfen.                                                                                                    |  |
|   | <ul> <li>Montagearbeiten, z.B. das Anschließen des Geräts an das Fahrzeug oder das Ersetzen von<br/>Bauteilen, nur bei ausgeschalteter Zündung durchführen.</li> </ul>                                                                                                    |  |
|   | • Bei Arbeiten mit eingeschalteter Zündung keine spannungsführenden Bauteile berühren.                                                                                                    |  |

## 1.1.5 Sicherheitshinweise Hybrid-/Elektrofahrzeuge

| 4 | Bei Hybrid-/Elektrofahrzeugen treten sehr hohe Spannungen auf. Durch Spannungsüberschläge<br>an beschädigten Bauteilen, z.B. aufgrund von Marderbissen, oder durch Berühren von<br>spannungsführenden Bauteilen besteht die Gefahr eines Stromschlags. Hochspannung am/im<br>Fahrzeug kann bei mangelhafter Aufmerksamkeit zum Tode führen. Deshalb Folgendes beachten: |
|---|----------------------------------------------------------------------------------------------------|
|   | • Das Hochvolt-System darf nur von folgenden Fachkräften spannungsfrei geschaltet werden:                                                                                                    |
|   | – Hochvolttechniker (HVT)                                                                                                    |
|   | – Elektrofachkraft für festgelegte Tätigkeiten (EFffT) – Hybrid- bzw. Elektrofahrzeuge                                                                                                    |
|   | – Elektrofachkraft (EFK)                                                                                                    |
|   | Warntafeln und -bänder aufstellen bzw. anbringen.                                                                                                    |
|   | • Das Hochvolt-System und die Hochvoltleitungen auf Beschädigung prüfen (Sichtprüfung!).                                                                                                    |
|   | Das Hochvolt-System spannungsfrei schalten:                                                                                                    |
|   | – Die Zündung ausschalten.                                                                                                    |
|   | – Den Service-Stecker abziehen.                                                                                                    |
|   | – Die Sicherung entfernen.                                                                                                    |
|   | Das Hochvolt-System gegen Wiedereinschalten sichern:                                                                                                    |
|   | <ul> <li>Den Zündschlüssel abziehen und sicher aufbewahren.</li> </ul>                                                                                                    |
|   | <ul> <li>Den Service-Stecker sicher aufbewahren oder den Batteriehauptschalter gegen<br/>Wiedereinschalten sichern.</li> </ul>                                                                                                    |
|   | <ul> <li>Den Batteriehauptschalter, die Steckverbindungen usw. durch Blindstecker, Abdeckkappen<br/>oder Isolierband mit entsprechendem Warnhinweis isolieren.</li> </ul>                                                                                                    |
|   | Die Spannungsfreiheit mit einem Spannungsprüfer prüfen. Selbst bei abgeschalteter<br>Hochvoltspannung kann immer noch eine Restspannung vorhanden sein.                                                                                                    |
|   | Das Hochvolt-System erden und kurzschließen (erst ab einer Spannung von 1000 V notwendig).                                                                                                    |
|   | • In der Nähe liegende oder unter Spannung stehende Bauteile abdecken – bei einer Spannung unter 1000 V z.B. mit isolierenden Tüchern, Schläuchen oder Kunststoffabdeckungen. Bei Spannungen über 1000 V z.B. speziell dafür vorgesehene Isolationsplatten/Absperrtafeln anbringen, die ausreichenden Berührungsschutz zu benachbarten Bauteilen bieten.                |
|   | Vor dem Wiedereinschalten des Hochvolt-Systems Folgendes beachten:                                                                                                    |
|   | - Sämtliche Werkzeuge und Hilfsmittel sind von Hybrid-/Elektrofahrzeug entfernt.                                                                                                    |
|   | <ul> <li>Die Kurzschlie ßung und Erdung des Hochvolt-Systems aufheben. S ämtliche Kabel d ürfen nicht mehr ber  ührt werden.</li> </ul>                                                                                                    |
|   | <ul> <li>Entfernte Schutzverkleidungen wieder anbringen.</li> </ul>                                                                                                    |
|   | <ul> <li>Schutzma ßnahmen an den Schaltstellen aufheben.</li> </ul>                                                                                                    |

## 1.1.6 Sicherheitshinweise Erstickungsgefahr / Gefährdung durch Gase

| Bei laufendem Motor entstehen giftige bzw. gesundheits- und umweltschädliche Gase. Diese Gase<br>sind auch Bestandteil der Prüfgase. Die Auswirkungen dieser Gase können der untenstehenden<br>Tabelle entnommen werden. Deshalb Folgendes beachten: |                                                         |                                                       |                                                                                                    |  |
|----------------------------------------------------------------------------------------------------|---------------------------------------------------------|-------------------------------------------------------|----------------------------------------------------------------------------------------------------|--|
| Für ausreichende Lü                                                                                                    | ftung der Arbeitsräume s                                | sorgen.                                               |                                                                                                    |  |
| Bei laufendem Motor                                                                                                    | immer die Absauganlag                                   | e anbringen und einscha                               | lten.                                                                                                    |  |
| Die Brennbarkeit von Ma<br>Wenn der Sauerstoffgeh                                                                                                    | aterialien und Gasen nimr<br>alt bei 24 % liegt, dann k | mt bei erhöhten Sauersto<br>ann sich z.B. Kleidung sp | ffkonzentrationen zu.<br>ontan entzünden.                                                                                                   |  |
| Abgaszusammen-<br>setzung                                                                                                    | Messbereiche                                            | Prüfgase                                              | Auswirkungen auf<br>Gesundheit und<br>Umwelt                                                                                                |  |
| Kohlenstoffmonoxid<br>CO                                                                                                    | 0-10 % Vol.                                             | 0,5-5 % Vol.                                          | Kopfschmerzen                                                                                                    |  |
|                                                                                                    |                                                         |                                                       | Müdigkeit                                                                                                    |  |
|                                                                                                    |                                                         |                                                       | <ul> <li>Beeinträchtigung<br/>der Sinnesorgane;<br/>kann bei höheren<br/>Konzentrationen<br/>in der Atemluft<br/>tödlich wirken.</li> </ul> |  |
| Kohlenwasserstoffe<br>HC                                                                                                    | 0-1,5 % Vol.                                            | 0,004-0,1 % Vol.                                      | Reizung der<br>Schleimhäute; gelten<br>teilweise als<br>krebserregend                                                                       |  |
| Stickoxide NO <sub>x</sub>                                                                                                    |                                                         |                                                       | Reizung der<br>Atemwege; wirken<br>als Blutgift und sind<br>krebserregend;<br>mitverantwortlich für<br>Ozonbildung und<br>Waldsterben       |  |
| Feinstaubpartikel                                                                                                    | 9,99 m <sup>-1</sup> (Trübung)                          |                                                       | gelten als<br>krebserregend                                                                                                    |  |
| Kohlenstoffdioxid CO <sub>2</sub>                                                                                                    | 0-20 % Vol.                                             | 0-14 % Vol.                                           | Bei höheren<br>Konzentrationen:                                                                                                    |  |
|                                                                                                    |                                                         |                                                       | Kopfschmerzen                                                                                                    |  |
|                                                                                                    |                                                         |                                                       | Ohrensausen                                                                                                    |  |
|                                                                                                    |                                                         |                                                       | Herzklopfen                                                                                                    |  |
|                                                                                                    |                                                         |                                                       | Bei hohen<br>Konzentrationen:                                                                                                    |  |
|                                                                                                    |                                                         |                                                       | Atemnot                                                                                                    |  |
|                                                                                                    |                                                         |                                                       | Bewusstlosigkeit                                                                                                    |  |
|                                                                                                    |                                                         |                                                       | Atemstillstand                                                                                                    |  |
|                                                                                                    |                                                         |                                                       | <ul> <li>verstärkt den<br/>Treibhauseffekt</li> </ul>                                                                                       |  |

#### 1.1.7 Sicherheitshinweise Verätzung Säuren und Laugen

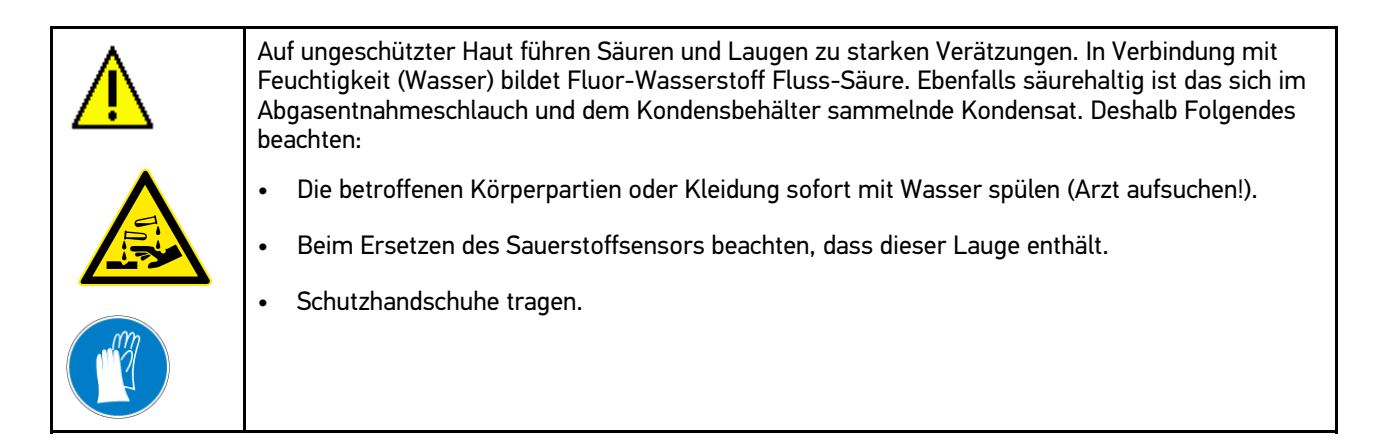

### 1.1.8 Sicherheitshinweise Verätzung

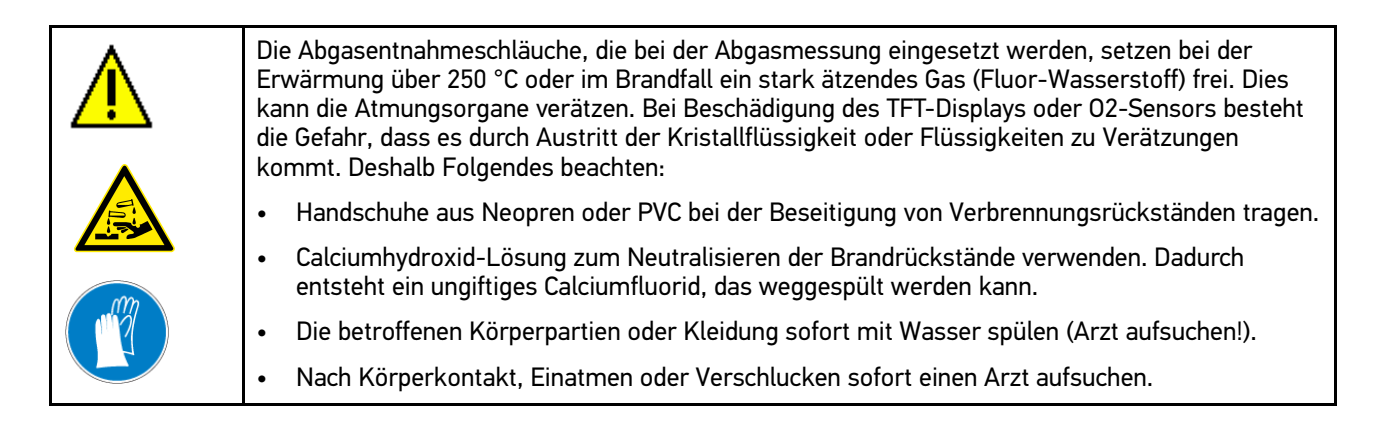

## 1.1.9 Sicherheitshinweise Verätzung Batterie

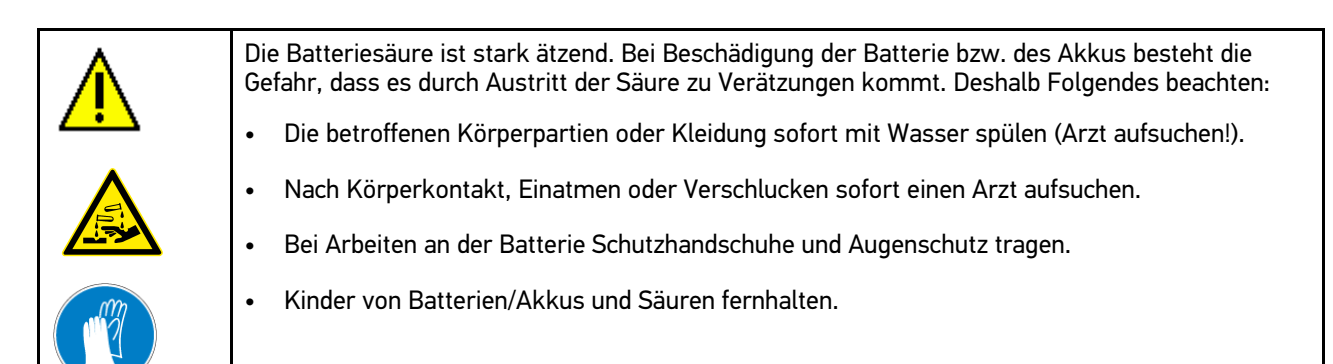

#### 1.1.10 Sicherheitshinweise ätzendes Kondensat

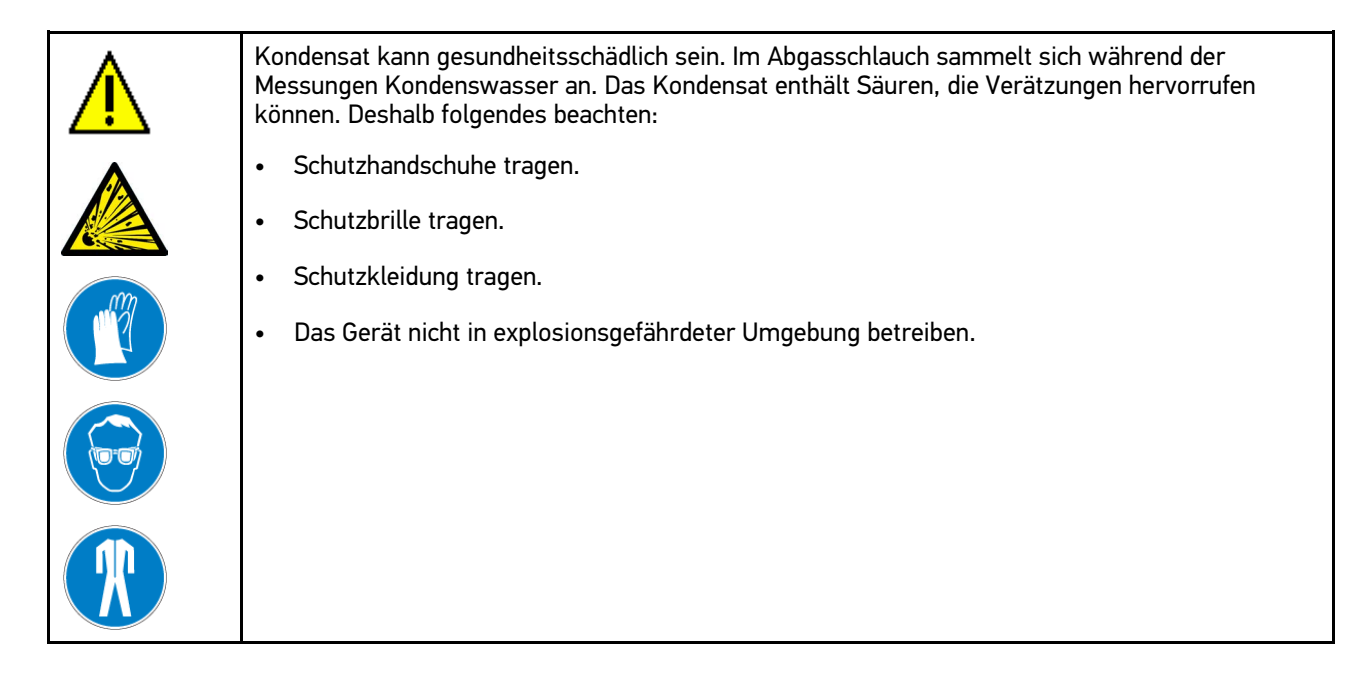

#### 1.1.11 Sicherheitshinweise Explosionsgefahr

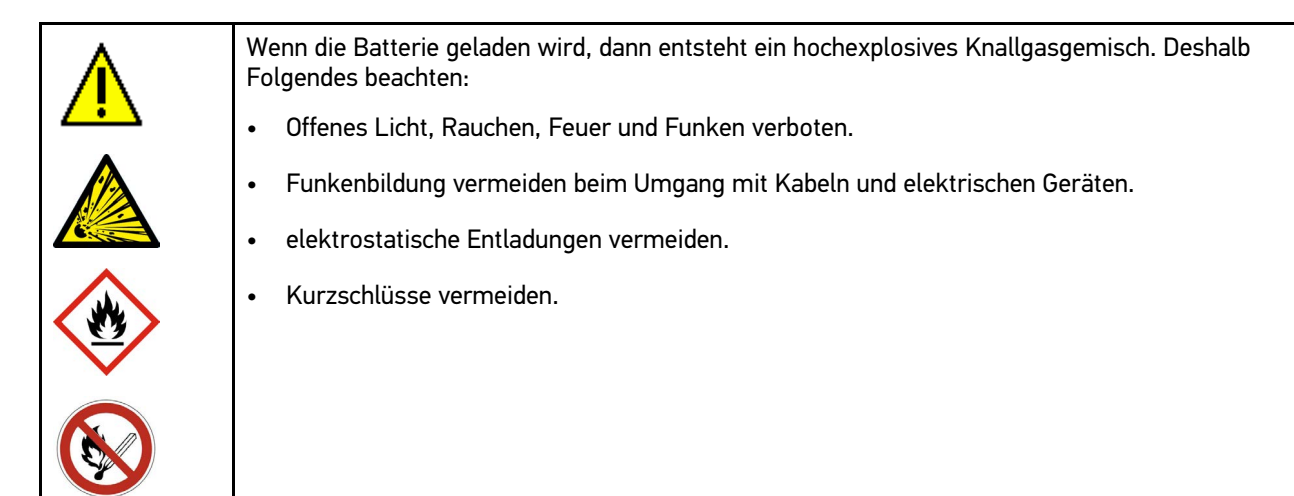

#### 1.1.12 Sicherheitshinweise Verbrennungsgefahr

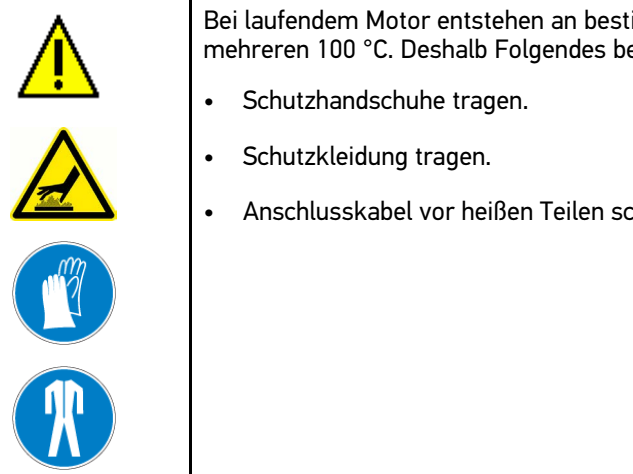

Bei laufendem Motor entstehen an bestimmten Bauteilen sehr hohe Temperaturen von bis zu mehreren 100 °C. Deshalb Folgendes beachten:

Anschlusskabel vor heißen Teilen schützen.

#### Sicherheitshinweise Lärm 1.1.13

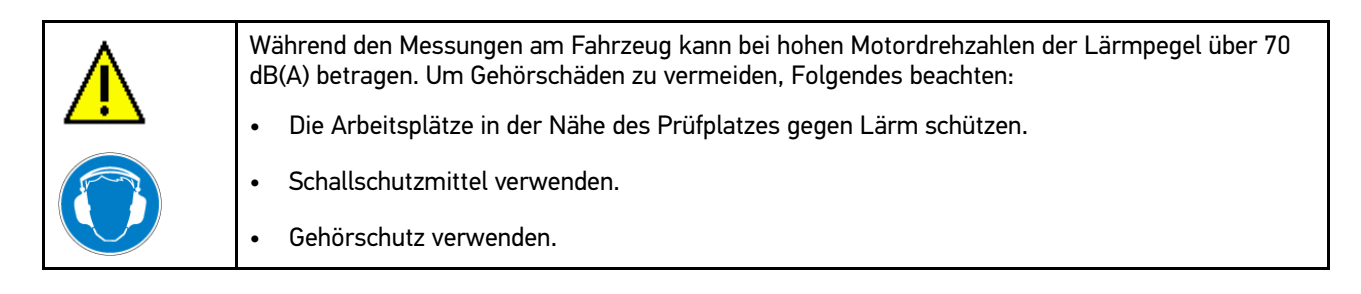

#### 1.1.14 Gefahrenhinweise Kraftstoffe

Beim Umgang mit Kraftstoffen muss Folgendes beachtet werden:

- Reizt Haut, Augen und Atmungsorgane
- Von Zündquellen fernhalten nicht rauchen.
- Gas/Rauch/Dampf/Aerosol nicht einatmen.
- Kraftstoffsysteme können unter (Hoch-)Druck stehen.
- Es besteht eine hohe Explosionsgefahr.
- Unter Hochdruck austretender Kraftstoff kann unter die Haut injiziert werden oder das Auge irreparabel zerstören! Deshalb immer Schutzbrille, Schutzkleidung und Schutzhandschuhe tragen.
- Kraftstoffsystem nur bei ausgeschaltetem Motor und nach einer Ruhezeit von mindestens 1 Minute öffnen.

# 2 Gerätebeschreibung

## 2.1 Lieferumfang prüfen

Den Lieferumfang bei oder sofort nach der Anlieferung prüfen, damit etwaige Schäden sofort reklamiert werden können.

Um den Lieferumfang zu prüfen, wie folgt vorgehen:

1. Das Anlieferungspaket öffnen und anhand des beiliegenden Lieferscheins auf Vollständigkeit prüfen.

Wenn äußerliche Transportschäden erkennbar sind, dann im Beisein des Zustellers das Anlieferungspaket öffnen und das Gerät auf verdeckte Beschädigungen prüfen. Alle Transportschäden des Anlieferungspakets und Beschädigungen des Geräts vom Zusteller mit einem Schadenprotokoll aufnehmen lassen.

2. Das Gerät aus der Verpackung entnehmen.

| <b>VORSICHT</b><br>Verletzungsgefahr durch schweres Gerät<br>Bei Abladen des Geräts kann dies herunterfallen und Verletzungen verursachen. |
|----------------------------------------------------------------------------------------------------|
| Gerät nur mit 2. Person abladen.<br>Ggf. geeignete Hilfsmittel verwenden, z.B. Gabelstapler.                                               |

Das Gerät wird in der Regel vom Händler oder Gerätelieferanten zusammengebaut, um die richtige Installation sowie die ordnungsgemäße Funktion zu garantieren.

## 2.2 Bestimmungsgemäßer Gebrauch

Der mega compaa HG4 ist ein Abgastester zur Durchführung der Abgasuntersuchung (AU) an Kraftfahrzeugen und Krafträdern und zur Auswertung des Abgasverhaltens.

Abhängig von den relevanten Untersuchungsverfahren wertet der mega compaa HG4 elektronisch die Parameter aus dem OBD-System sowie die Abgaszusammensetzung über die Endrohrmessung aus.

Der mega compaa HG4 ist ausschließlich für den Inneneinsatz im Industriebereich vorgesehen. Der Einsatz im Außenbereich kann zur Zerstörung des mega compaa HG4 führen.

Wenn das Gerät in einer nicht von Hella Gutmann angegebenen Weise verwendet wird, dann kann der Schutz des Geräts beeinträchtigt werden. Auch kann bei einer Verwendung des Geräts in nicht angegebener bzw. vorgesehener Weise, die Sicherheit beim Umgang mit dem Gerät nicht gewährleistet werden. In diesen Fällen übernimmt die Fa. Hella Gutmann Solutions GmbH keinerlei Gewähr und Haftung.

## 2.3 Nutzung der Bluetooth®-Funktion

Die Nutzungsbestimmungen der Bluetooth<sup>®</sup>-Funktion können in manchen Ländern durch entsprechende Gesetze oder Verordnungen eingeschränkt oder nicht erlaubt sein.

Vor der Nutzung der Bluetooth®-Funktion, die geltenden Bestimmungen im jeweiligen Land beachten.

### 2.4 mega compaa HG4 bedienen

Der mega compaa HG4 ist mit einer handelsüblichen Tastatur mit USB-Anschluss und einem 24" großem und farbigem TFT-Display ausgestattet. Sämtliche Menüs und Funktionen können über die Pfeiltasten A V I ausgewählt bzw. aktiviert werden.

| Taste                                                                                  | Funktion                                                                                                    |
|----------------------------------------------------------------------------------------|----------------------------------------------------------------------------------------------------|
| ✓ Enter<br>Mit der Enter-Taste kann eine Funktion, Eingabe oder ein Menü bestätigt wer |                                                                                                    |
| <b>*</b>                                                                               | <b>Pfeiltasten</b><br>Mit diesen Pfeiltasten kann der Cursor zeilenweise in 1er-Schritten innerhalb einer<br>Auswahlliste navigiert werden.                                                                                       |
| 4                                                                                      | <b>Pfeiltasten</b><br>Mit diesen Pfeiltasten kann der Cursor in 10er-Schritten innerhalb einer Auswahlliste<br>navigiert werden.                                                                                                  |
| ESC                                                                                    | <b>ESC</b><br>Mit ESC kann eine Funktion beendet bzw. abgebrochen oder einen Schritt<br>zurückgekehrt werden.                                                                                                    |
| F1F12                                                                                  | <b>Funktionstasten</b><br>Mit den Funktionstasten können verschiedene Funktionen gestartet werden.                                                                                                    |
| Alt + [Buchstabe] / Strg +<br>[Buchstabe]                                              | <b>Aufruf von Unterfunktionen</b><br>Mit dieser Tastenkombination können Unterfunktionen aufgerufen werden. Das<br>entsprechende Tastenkürzel steht im Funktionsmenü neben der Unterfunktion oder in<br>der unteren Symbolleiste. |

# 2.5 mega compaa HG4

### 2.5.1 Gerätevorderseite

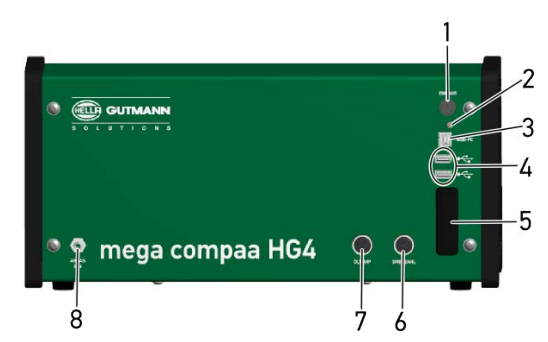

|   | Bezeichnung                                                                                                    |
|---|----------------------------------------------------------------------------------------------------|
| 1 | Ein/Aus-Taste                                                                                                    |
| 2 | <b>Kontrollleuchte (LED)</b><br>Die grüne Kontrollleuchte zeigt an, dass das Gerät eingeschaltet ist.                                                                               |
| 3 | <b>USB-Device-Schnittstelle</b><br>Über die USB-Device-Schnittstelle können Daten zwischen dem Gerät und PC ausgetauscht<br>werden.                                                 |
| 4 | <b>2x USB-Host-Schnittstelle</b><br>Über die USB-Host-Schnittstellen (kurz: USB-Schnittstellen) können externe Geräte, z.B. Drucker,<br>Tastatur oder HG4-DMK angeschlossen werden. |
| 5 | <b>Bluetooth®- und WLAN-Antenne</b><br>Die Bluetooth®- und WLAN-Antenne dienen zur kabellosen Verbindung mit dem HG4-DMK, HG4<br>VCI und PC.                                        |
| 6 | Anschluss Drehzahlerfassung                                                                                                    |
| 7 | Anschluss Öltemperatursensor                                                                                                    |
| 8 | Anschlussstutzen Abgassonde Benzin                                                                                                    |

### 2.5.2 Geräterückseite

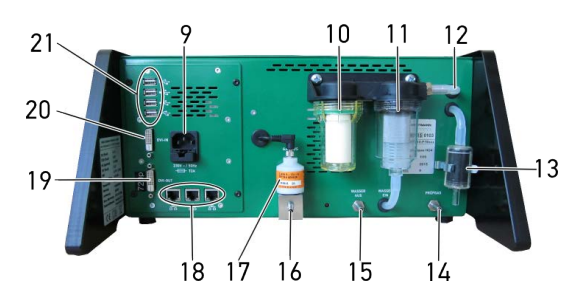

|    | Bezeichnung                                                                                                    |
|----|----------------------------------------------------------------------------------------------------|
| 9  | <b>Spannungsversorgungs-Buchse</b><br>Über die Spannungsversorgungs-Buchse kann das Gerät mit Spannung versorgt werden.                                                    |
| 10 | <b>Feinfilter</b><br>Mit dem Feinfilter werden kleinere Schmutzteile aus der Abgasprobe gefiltert.                                                                         |
| 11 | <b>Grobfilter</b><br>Mit dem Grobfilter werden vom zu messenden Abgas angesaugtes Kondenswasser und grobe<br>Schmutzteile gefiltert.                                       |
| 12 | Eingang Abgas zur Filtereinheit                                                                                                    |
| 13 | Eingang Nullgas mit Aktivkohlebehälter                                                                                                    |
| 14 | Anschluss Prüfgas zur Prüfgas-Justierung                                                                                                    |
| 15 | Ausgang Wasser (Kondensat)                                                                                                    |
| 16 | Ausgang Abgas                                                                                                    |
| 17 | 02-Sensor                                                                                                    |
| 18 | 3x LAN-Netzwerk                                                                                                    |
| 19 | Ausgang DVI für TFT-Anschluss                                                                                                    |
| 20 | Eingang DVI zur Bildschirmanzeige des Diagnosegeräts über den TFT.                                                                                                    |
| 21 | <b>4x USB-Host-Schnittstellen</b><br>Über die USB-Host-Schnittstellen (kurz: USB-Schnittstellen) können externe Geräte<br>angeschlossen werden, z.B. Drucker oder HG4-DMK. |

# 2.6 HG4-DMK

## 2.6.1 Gerätevorderseite

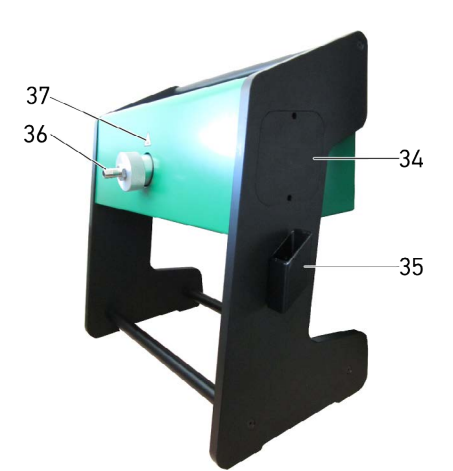

|    | Bezeichnung                                |
|----|--------------------------------------------|
| 34 | Abdeckung Wartungsöffnung links und rechts |
| 35 | Halterung für Abgassonde                   |
| 36 | Anschlussstutzen für Diesel-Abgasschlauch  |
| 37 | Warnhinweis Verbrennungsgefahr             |

## 2.6.2 Geräterückseite

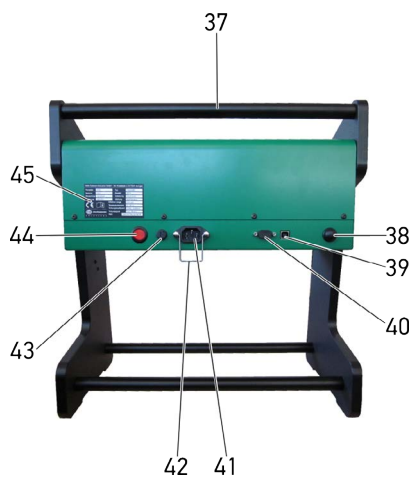

|    | Bezeichnung                                                                                                    |
|----|----------------------------------------------------------------------------------------------------|
| 37 | Haltegriff                                                                                                    |
| 38 | Bluetooth®-Antenne zu mega compaa HG4                                                                                                 |
| 39 | USB-Buchse zur Verbindung mit mega compaa HG4                                                                                         |
| 40 | RS-232-Schnittstelle (Nur für Instandsetzungsmaßnahmen)                                                                               |
| 41 | Spannungsversorgungs-Buchse mit Sicherheitsbügel<br>Über die Spannungsversorgungs-Buchse kann das Gerät mit Spannung versorgt werden. |
| 42 | <b>Sicherheitsbügel</b><br>Der Sicherheitsbügel dient zur Zugentlastung des Netzkabels.                                               |
| 43 | Sicherung                                                                                                    |
| 44 | Ein/Aus-Taste                                                                                                    |
| 45 | Typenschild                                                                                                    |

# 3 Anschluss

Dieses Kapitel beschreibt, wie die einzelnen Komponenten angeschlossen werden.

#### 3.1 mega compaa HG4 anschließen

| HINWEISSicherstellen, dass der Netzstecker jederzeit frei zugänglich ist, damit im Notfall oder einer<br>Störung das Gerät jederzeit problemlos vom Netz getrennt werden kann. |  |
|----------------------------------------------------------------------------------------------------|--|
|----------------------------------------------------------------------------------------------------|--|

Um den mega compaa HG4 anzuschließen, wie folgt vorgehen:

 Den Netzstecker in den Anschluss 230V ~ / 50Hz des mega compaa HG4 und der Steckdose (230 V/50 Hz) einstecken.

## 3.2 Abgassonde Benzin an mega compaa HG4 anbringen

Um die Abgassonde Benzin an mega compaa HG4 anzubringen, wie folgt vorgehen:

• Den Abgasschlauch der Abgassonde über den Anschlussstutzen ABGAS EIN des mega compaa HG4 stülpen.

### 3.3 Halterung für Abgassonde (Diesel) montieren

Die Halterung für die Abgassonde (Diesel) am HG4-DMK dient zur platzsparenden und sicheren Aufbewahrung.

Um die Halterung für die Abgassonde zu montieren, wie folgt vorgehen:

- 1. Die Halterung und beide Schrauben aus dem Beutel entnehmen.
- 2. Beide Schrauben von innen durch die Bohrungen in den rechten Seitenrahmen schieben.
- 3. Die Halterung für die Abgassonde an den Gehäuserahmen anlegen, sodass die Enden der Schrauben in die Vorbohrungen der Halterung greifen können.
- 4. Die Schrauben mit dem passenden Innensechskantschlüssel festziehen.

Die Halterung für die Abgassonde (Diesel) ist montiert.

Die Abgassonde (Diesel) von oben in die Halterung einführen.

## 3.4 HG4-DMK anschließen

| • |
|---|
| - |
| ┸ |

#### HINWEIS

Sicherstellen, dass der Netzstecker jederzeit frei zugänglich ist, damit im Notfall oder einer Störung das Gerät jederzeit problemlos vom Netz getrennt werden kann.

Um den HG4-DMK anzuschließen, wie folgt vorgehen:

- 1. Den Netzsteckersicherheitsbügel des HG4-DMK anheben.
- 2. Den Netzstecker in den Anschluss des HG4-DMK einstecken.
- 3. Den Netzsteckersicherheitsbügel nach unten klappen, bis er das Netzkabel leicht umschließt.
- 4. Den Netzstecker in die Steckdose (230 V/50 Hz) einstecken.

## 3.5 Abgassonde Diesel an HG4-DMK anbringen

Um die Diesel-Abgassonde an den HG4-DMK anzubringen, wie folgt vorgehen:

• Den Abgasschlauch der Abgassonde über den Anschlussstutzen des HG4-DMK stülpen.

## 3.6 Weitere Komponenten anschließen

| • |
|---|
| 1 |
|   |

**HINWEIS** Sicherstellen, dass der Netzstecker jederzeit frei zugänglich ist, damit im Notfall oder einer Störung das Gerät jederzeit problemlos vom Netz getrennt werden kann.

Um weitere Komponenten anzuschließen, wie folgt vorgehen:

- Das DVI-Kabel in den Anschluss *DVI* des Bildschirms und *DVI-OUT* des mega compaa HG4 einstecken.
- Den Netzstecker in den Anschluss AC POWER IN des Bildschirms und in die Steckdose (230 V/50 Hz) einstecken.
- Das USB-Kabel der Tastatur in einen USB-Anschluss des mega compaa HG4 einstecken.
- Ggf. das USB-Kabel in den Anschluss *USB-PC* des mega compaa HG4 und USB-Anschluss des PCs einstecken.

# 4 Installation Treiberpaket Hella Gutmann Drivers

### 4.1 Systemvoraussetzung Hella Gutmann Drivers

- Windows 7 SP1 oder höher
- Windows-Administrator-Rechte

## 4.2 Treiberpaket Hella Gutmann Drivers installieren

Für Updates und sonstige Datendienste (z.B. Drucken, asanetwork) muss das Treiberpaket Hella Gutmann Drivers installiert sein. Um die Verbindungskosten gering zu halten, empfiehlt Hella Gutmann eine DSL-Verbindung und eine Flatrate.

1. Hella Gutmann Drivers auf den Büro- oder Werkstattrechner installieren.

Das Treiberpaket des Hella Gutmann Drivers befindet sich auf dem beiliegenden HGS-Datenträger.

2. Das Gerät mit einem internetfähigen PC verbinden.

Das Verbindungssymbol

# 5 Inbetriebnahme

Dieses Kapitel beschreibt, wie das Gerät ein- und ausgeschaltet wird und alle notwendigen Schritte, um das Gerät erstmalig zu verwenden.

| WICHTIG                                                                                                    |
|----------------------------------------------------------------------------------------------------|
| • Um eine Zerstörung des Geräts oder fehlerhafte Messergebnisse zu vermeiden, muss vor der<br>Inbetriebnahme geprüft werden, ob die Ausgänge Gas und Wasser aus frei und nicht<br>verschlossen sind und der Entsorgungsschlauch angeschlossen ist. |
| <ul> <li>Um eine Verschmutzung der Messzelle mit dem Kondensat zu vermeiden, darf nach jedem<br/>Transport/Umstellen des Geräts der Schlauch des Kondensatausganges <i>nicht</i> abgeklemmt<br/>sein.</li> </ul>                                   |

### 5.1 TFT-Bildschirm einschalten

Um den TFT-Bildschirm einzuschalten, wie folgt vorgehen:

• Über 😃 den TFT-Bildschirm einschalten.

Die Kontrollleuchte leuchtet. Der TFT-Bildschirm ist eingeschaltet.

### 5.2 TFT-Bildschirm ausschalten

Um den TFT-Bildschirm auszuschalten, wie folgt vorgehen:

• Über Ů den TFT-Bildschirm ausschalten.

Der TFT-Bildschirm ist ausgeschaltet.

#### 5.3 mega compaa HG4 einschalten

| • |  |
|---|--|
| 1 |  |
| - |  |

#### HINWEIS

Wenn beim Einschalten des mega compaa HG4 folgender Text angezeigt wird: *HG4 restauration ("Rescue App"*), dann den zuständigen Support oder die Technische Hotline von Hella Gutmann kontaktieren.

Um den mega compaa HG4 einzuschalten, wie folgt vorgehen:

- 1. Den Netzstecker in die Steckdose (230 V/50 Hz) einstecken.
- Die Ein/Aus-Taste des mega compaa HG4 kurz drücken. Die grüne Kontrollleuchte ist an. Der mega compaa HG4 ist eingeschaltet.

Nach dem Hochfahren des mega compaa HG4 wird das Hauptmenü angezeigt.

Jetzt kann mit dem mega compaa HG4 gearbeitet werden.

## 5.4 mega compaa HG4 ausschalten

|          | <b>VORSICHT</b><br>Datenverlust<br>Das Gerät nicht über den Hauptschalter an der Gerätestation ausschalten.<br>Das Gerät immer über die Software ausschalten.                                                                                                    |
|----------|----------------------------------------------------------------------------------------------------|
| <b>E</b> | <b>WICHTIG</b><br>Damit keine Abgase im Gerät zurückbleiben und die Filter und Messzellen mit Frischluft gespült<br>werden, sollte vor dem Ausschalten des mega compaa HG4, das Gerät bei laufender Pumpe<br>mindestens 10 Minuten mit reiner Umgebungsluft gespült werden. |

Um den mega compaa HG4 auszuschalten, wie folgt vorgehen:

- 1. Im Hauptmenü >Ausschalten< auswählen und bestätigen.
- 2. Die Sicherheitsabfrage beachten.

Über **>Nein<** kann der Vorgang abgebrochen werden.

3. Über **>Ja<** den mega compaa HG4 ausschalten. Die grüne Kontrollleuchte ist aus.

Der mega compaa HG4 ist ausgeschaltet.

## 5.5 HG4-DMK einschalten

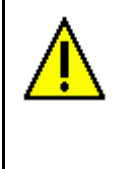

**VORSICHT** Verbrennungsgefahr durch heißen HG4-DMK Gefahr von Verbrennung von Körperteilen Schutzhandschuhe tragen

Um den HG4-DMK einzuschalten, wie folgt vorgehen:

• Den Hauptschalter des HG4-DMK drücken.

Die rote Kontrollleuchte ist an. Der HG4-DMK ist eingeschaltet.

Wenn ein 1. Signalton erzeugt wird, dann ist der HG4-DMK betriebsbereit und die Aufheizphase beginnt. Wenn ein 2. Signalton erzeugt wird, dann ist die Aufheizphase beendet.

#### 5.6 HG4-DMK ausschalten

Um den HG4-DMK auszuschalten, wie folgt vorgehen:

• Den Hauptschalter des HG4-DMK drücken.

Die rote Kontrollleuchte ist aus. Der HG4-DMK ist ausgeschaltet.

## 6 mega compaa HG4 konfigurieren

Über das Hauptmenü **>Einstellungen<** werden sämtliche Schnittstellen und Funktionen konfiguriert.

### 6.1 Passwortschutz

#### 6.1.1 Passwortschutz einrichten

Aufgrund der am 25. Mai 2018 in Kraft getrenenen Datenschutz-Grundverordnung (DSGVO) der Europäischen Union besteht die Anforderung, die kundenbezogenen Daten in den Geräten stärker zu schützen.

Um den Zugriff Dritter auf den Abgastester zu verhindern, wurde die Funktion Passwortschutz integriert.

| • | HINWEIS                                                                                                    |
|---|----------------------------------------------------------------------------------------------------|
| 1 | Wenn das Passwort vergessen wurde, dann kann über die Technische Hotline von Hella Gutmann<br>ein Masterpasswort angefordert werden. Mit diesem Passwort kann der Abgastester entsperrt<br>werden (Das Masterpasswort ist nur einen Tag lang gültig). |
|   | Um das Gerät auf Werkseinstellung zurückzusetzen, die Schritte wie in Kapitel <b>HG4 restauration</b><br>– <b>Rescue App</b> beschrieben durchführen (Benutzerhandbuch HG4).                                                                          |

Um den Passwortschutz einzurichten, wie folgt vorgehen:

#### 1. Unter Einstellungen > Systemwerte > Passwortschutz auswählen.

- 2. Über 🖊 das Menü für den Passwortschutz öffnen.
- 3. Über ← > Passwortschutz: inaktiv/aktiv auswählen.
- 4. >aktiv< auswählen und mit ← bestätigen.
- 5. Ein Passwort vergeben und mit 🕶 übernehmen.
- 6. Um die Eingabe zu bestätigen, das Passwort erneut eingeben und mit 🗲 übernehmen.
- 7. Hinweisfenster beachten und mit beliebiger Taste bestätigen.
- 8. Automatisches Sperren nach 60 min wahlweise auf >aktiv< oder >inaktiv< setzen.
- 9. Über >ESC< das Menü Einstellungen verlassen.

Auf das Gerät kann jetzt nur noch über das vergebene Passwort zugegriffen werden.

Das manuelle Aktivieren des Sperrbildschirms erfolgt über >Pause<.

Wenn der Sperrbildschirm des Abgastesters aktiviert ist, dann wird über 🖊 die Eingabemöglichkeit für das gewählte Passwort geöffnet.

Nach Eingabe des Passworts muss dieses mit 🖶 bestätigt werden.

Wenn der Passwortschutz aktiviert ist, dann wird nach jedem Neustart des Abgastesters ein Passwort verlangt. Alle Funktionen des Abgastesters stehen nur nach Eingabe des gültigen Passworts uneingeschränkt zur Verfügung.

Die Eingabe des Passworts kann auch über **>F1<** umgangen werden. In diesem Fall stehen folgende Funktionen nicht zur Verfügung:

- asanetwork
- Kundendatenbank

## 6.2 Verbindungseinstellungen

Im Hauptmenü über **Einstellungen > Verbindungen** können die Verbindungseinstellungen und die Zuordnung folgender Geräte durchgeführt werden:

- HG4 VCI
- Opazimeter (HG4-DMK)
- Drucker
- PC

Zudem können Einstellungen für folgende Verbindungsarten vorgenommen werden:

- WLAN
- LAN
- HGS-Server

#### 6.2.1 HG4 VCI über Bluetooth® verbinden

Hier kann die Bluetooth-Verbindung des HG4 VCI zum mega compaa HG4 eingerichtet und getrennt werden.

|   |            | HINWEIS                                                                               |
|---|------------|---------------------------------------------------------------------------------------|
| - | Ĩ          | Um eine Bluetooth®-Verbindung zwischen HG4 VCI und mega compaa HG4 herzustellen, muss |
| - | <b>_</b> _ | zuvor eine Zuordnung der beiden Geräte erfolgen                                       |

Für die Zuordnung des HG4 VCI, wie folgt vorgehen:

- 1. Das HG4 VCI in den Diagnoseanschluss des Fahrzeugs einstecken. Beide LEDs des HG4 VCI blinken. Das HG4 VCI ist betriebsbereit.
- 2. Im Hauptmenü Einstellungen > Verbindungen > HG4 VCI auswählen und bestätigen.
- >Bluetooth®-Verbindung suchen< auswählen und bestätigen. Die Bluetooth®-Verbindung wird hergestellt, die Bluetooth®-Geräte werden gesucht und eine Auswahlliste der gefundenen Bluetooth®-Geräte angezeigt.
- Das angeschlossene HG4 VCI (HG4 VCIxxxx) auswählen und bestätigen. Wenn das HG4 VCI erfolgreich eingerichtet ist, dann wird folgender Text angezeigt: Bluetooth<sup>®</sup>-Verbindung zum VCI gefunden und verwendet.
- 5. Über 🕶 den Text bestätigen.
  - Alternativ dazu kann die Zuordnung auch über das USB-Kabel erfolgen. Beide Geräte erkennen sich automatisch und eine Zuordnung ist nicht erforderlich.

Nach erfolgreicher Zuordnung wird der Gerätename des HG4 VCI und die MAC-Adresse des verbundenen Geräts in der oberen Zeile des HG4 VCI-Einstellmenüs angezeigt.

Der mega compaa HG4 und das HG4 VCI verbinden sich beim Start einer OBD-Messung automatisch.

#### 6.2.2 HG4 VCI von Bluetooth®-Verbindung trennen

Um das HG4 VCI von der Bluetooth®-Verbindung zu trennen, wie folgt vorgehen:

- 1. Im Hauptmenü Einstellungen > Verbindungen > HG4 VCI auswählen und bestätigen.
- 2. >Bluetooth®-Verbindung trennen< auswählen und bestätigen.

Nach Trennen der Bluetooth<sup>®</sup>-Verbindung werden der Gerätename und die MAC-Adresse des HG4 VCI aus der oberen Zeile des Einstellmenüs gelöscht.

#### 6.2.3 HG4-DMK über Bluetooth® verbinden

Hier kann die Bluetooth-Verbindung des HG4-DMK zum mega compaa HG4 eingerichtet und getrennt werden.

| 1 | <b>HINWEIS</b><br>Beim Betrieb ist darauf zu achten, Störquellen zu minimieren und den HG4-DMK in direktem<br>Sichtkontakt zum mega compaa HG4 zu positionieren. |
|---|----------------------------------------------------------------------------------------------------|
|   | Um eine Bluetooth®-Verbindung zwischen HG4-DMK und mega compaa HG4 herzustellen, muss zuvor eine Zuordnung der beiden Geräte erfolgen.                           |

Um die Bluetooth®-Verbindung mit HG4-DMK herzustellen, wie folgt vorgehen:

- 1. Den HG4-DMK einschalten.
- 2. Im Hauptmenü Einstellungen > Verbindungen > Opazimeter (HG4-DMK) auswählen und bestätigen.
- >Bluetooth®-Verbindung suchen< auswählen und bestätigen. Die Bluetooth®-Verbindung wird hergestellt, die Bluetooth®-Geräte werden gesucht und eine Auswahlliste der gefundenen Bluetooth®-Geräte angezeigt.
- Den angeschlossenen HG4-DMK (HG4-DMKxxxx) auswählen und bestätigen. Wenn der HG4-DMK erfolgreich eingerichtet ist, dann wird folgender Text angezeigt: Bluetooth<sup>®</sup>-Verbindung zum Opazimeter gefunden und verwendet.

Der mega compaa HG4 und der HG4-DMK verbinden sich beim Start einer Diesel-Messung automatisch.

5. Über ← den Text bestätigen.

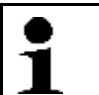

HINWEIS Wenn die

Wenn die Verbindungsart während des Betriebes von Bluetooth® auf USB-Kabel geändert wird, dann muss der HG4-DMK aus- und wieder eingeschaltet werden.

• Alternativ dazu kann die Zuordnung auch über das USB-Kabel erfolgen. Beide Geräte erkennen sich automatisch und eine Zuordnung ist nicht erforderlich.

#### 6.2.4 HG4-DMK von Bluetooth®-Verbindung trennen

Um den HG4-DMK von der Bluetooth®-Verbindung zu trennen, wie folgt vorgehen:

1. Im Hauptmenü **Einstellungen > Verbindungen > Opazimeter (HG4-DMK)** auswählen und bestätigen.

2. >Bluetooth®-Verbindung trennen< auswählen und bestätigen.

Nach Trennen der Bluetooth®-Verbindung werden der Gerätename und die MAC-Adresse des HG4-DMK aus der oberen Zeile des Einstellmenüs gelöscht.

| 1 | HINWEIS<br>Wenn die Verbindungsart von Bluetooth <sup>®</sup> auf USB-Kabel geändert wird, dann muss der HG4-DMK |
|---|----------------------------------------------------------------------------------------------------|
| - | aus- und wieder eingeschattet werden.                                                                            |

#### 6.2.5 WLAN-Einstellungen

Hier können Verbindungseinstellungen zum WLAN-Netzwerk vorgenommen werden.

Das WLAN (Wireless Local Area Network) ist ein kabelloses lokales Netzwerk. Die Datenübertragung findet über einen WLAN-Router mit DSL-Modem (Access Point) statt. Die jeweiligen Geräte melden sich am WLAN-Router an.

Verbindungseinstellungen

#### 6.2.5.1 WLAN-Schnittstelle suchen und einrichten

Um den mega compaa HG4 über eine WLAN-Schnittstelle mit einem Netzwerk (Router) zu verbinden, wie folgt vorgehen:

1. Im Hauptmenü Einstellungen > Verbindungen > WLAN auswählen und bestätigen.

Wenn **>Aus**< ausgewählt ist, dann wird kein WLAN-Netzwerk gesucht.

- 2. >Ein< auswählen und bestätigen.
- 3. **>WLAN-Name (SSID)**< auswählen und bestätigen. Das Fenster **Eingabemethode** wird angezeigt.

Wenn **>WLAN suchen<** (empfohlen) ausgewählt wird, dann sucht das Gerät automatisch nach einem WLAN-Netzwerk.

Wenn **>SSID manuell eingeben**< ausgewählt wird, dann muss unter **Netzwerkname (SSID)** das WLAN-Netzwerk eingetragen werden.

4. **>WLAN suchen<** oder **>SSID manuell eingeben<** auswählen und bestätigen. Die WLAN-Verbindungssuche ist aktiv.

Wenn die Suche über den mega compaa HG4 zum WLAN-Netzwerk erfolgreich beendet ist, dann wird eine Auswahlliste der gefundenen WLAN-Namen angezeigt.

- 5. Einen WLAN-Namen auswählen und bestätigen.
- 6. >WLAN-Sicherheit< auswählen und bestätigen.
- 7. Eine WLAN-Sicherheit auswählen und bestätigen.
- 8. >WLAN-Passwort< auswählen und bestätigen.
- 9. Das WLAN-Passwort eingeben und übernehmen.
- 10. >IP-Adressmodus< auswählen und bestätigen.

Wenn **>automatisch beziehen (DHCP)**< (empfohlen) ausgewählt ist, dann vergibt der DHCP-Server des Netzwerks dem mega compaa HG4 automatisch eine IP-Adresse. Diese Auswahl ist ab Werk eingestellt.

Wenn **>Manuell wie folgt:<** ausgewählt ist, dann muss unter **>IPv4-Adresse<** eine *freie* IP-Adresse des Netzwerks eingetragen werden, z.B.:

- IP-Adresse: 192.168.246.002
- Subnetzmaske: 255.255.255.1
- Standard Gateway: 192.168.204.2
- 11. >automatisch beziehen (DHCP)< (empfohlen) oder >Manuell wie folgt:< auswählen und bestätigen. Die Auswahl wird automatisch gespeichert.
- 12. >Übernehmen< auswählen und bestätigen. Die Verbindung zum Netzwerk wird hergestellt.

# 7 Mit mega compaa HG4 arbeiten

## 7.1 Symbole

## 7.1.1 Symbole in Kopfzeile

| Symbole  | Bezeichnung                                                                                                    |
|----------|----------------------------------------------------------------------------------------------------|
|          | <b>Kommunikationsaufbau Fahrzeug</b><br>Hier wird der Kommunikationsaufbau zwischen dem HG4 VCI und dem Fahrzeug<br>angezeigt.         |
|          | grauer Balken: Die Verbindung zum Fahrzeug ist inaktiv.                                                                                |
|          | <ul> <li>laufender grüner Balken: Die Verbindung zum Fahrzeug wird aufgebaut. Die<br/>Verbindung zum Fahrzeug ist aktiv.</li> </ul>    |
| <b>a</b> | <b>Verbindungszustand Fahrzeug</b><br>Hier wird die aktive/inaktive Verbindung zwischen dem HG4 VCI und dem Fahrzeug<br>angezeigt.     |
|          | Symbol blinkt grün-grau: Die Verbindung zum Fahrzeug ist aktiv.                                                                        |
|          | Symbol orange: Die Verbindung zum Fahrzeug wird aufgebaut.                                                                             |
|          | Symbol rot: Es besteht keine Verbindung zum HG4 VCI.                                                                                   |
|          | Symbol grau: Die Verbindung zum Fahrzeug ist inaktiv.                                                                                  |
| S        | <b>Verbindungszustand PC</b><br>Hier werden die aktiven/inaktiven Schnittstellen zwischen dem mega compaa HG4 und<br>dem PC angezeigt. |
|          | Symbol grau: Die Verbindung zum PC/Netzwerk wurde hergestellt.                                                                         |
|          | Symbol grün: Die Verbindung zum PC/Netzwerk ist aktiv.                                                                                 |
|          | Symbol rot: Die Verbindung zum PC/Netzwerk ist inaktiv.                                                                                |

#### 7.1.2 Darstellung der Messwerte

| Darstellung                   | Bedeutung                                                |
|-------------------------------|----------------------------------------------------------|
| Schrift blau                  | Sollwert ist nicht vorhanden.                            |
| Schrift grün                  | Der gemessene Wert entspricht dem Sollwert.              |
| Schrift weiß, Hintergrund rot | Der gemessene Wert liegt <i>nicht</i> im Sollbereich.    |
| "" grau                       | Die Messung ist gesperrt/keine Messwerte sind vorhanden. |
| "" blau                       | Die Messwerte liegen außerhalb des Messbereichs.         |

## 7.2 Prüfroutinen

Vor einer Messung muss der mega compaa HG4 eine oder mehrere Prüfroutinen durchführen.

#### 7.2.1 Messbetrieb/AU an Benzinfahrzeugen

Folgende Prüfroutinen führt der mega compaa HG4 bei Fahrzeugen mit Benzinmotor durch:

• Warmlaufphase

Wenn die Messbank noch in der Warmlaufphase ist, dann wird folgende Meldung angezeigt: *Messbank wird vorbereitet*.

Die Aufwärmzeit dauert ca. 10...30 Sekunden.

• Lecktest

Alle 24 Stunden führt der mega compaa HG4 automatisch einen Lecktest durch.

• Nullgas-Justierung

Nach festgelegten Intervallen führt der mega compaa HG4 automatisch eine Nullgas-Justierung durch.

#### 7.2.2 Messbetrieb/AU an Dieselfahrzeugen

Folgende Prüfroutinen führt der mega compaa HG4 bei Fahrzeugen mit Dieselmotoren durch:

Kommunikationsaufbau

Der mega compaa HG4 baut eine Kommunikation mit dem HG4-DMK auf.

• Warmlaufphase

Der HG4-DMK heizt sich automatisch auf (ab ca. 70 °C wird die Messung freigegeben).

• Nullabgleich

Der HG4-DMK führt automatisch einen Nullabgleich durch.

## 7.3 Fahrzeuge mit OBD für AU vorbereiten

| Vor Einstecken des HGA VCI am Eabrzeug die Zündung ausschalten  | WICHTIG<br>Kurzschluss und Spannungsspitzen bei Anschluss des HG4 VCI<br>Gefahr der Zerstörung der Fahrzeugelektronik |
|-----------------------------------------------------------------|----------------------------------------------------------------------------------------------------|
| vor Einstecken des not vor ann anizeug die zundung ausschatten. | Vor Einstecken des HG4 VCI am Fahrzeug die Zündung ausschalten.                                                       |

Um das Fahrzeug mit OBD für die AU-Prüfung vorzubereiten, wie folgt vorgehen:

1. Das HG4 VCI in den Diagnoseanschluss des OBD-Fahrzeugs einstecken. Beide LEDs des HG4 VCI blinken. Das HG4 VCI ist betriebsbereit.

| WICHTIG                                                                                                    |
|----------------------------------------------------------------------------------------------------|
| • Der HG4 sollte nicht unnötig lange das Abgas einsaugen. Die Abgassonde nur dann in die Abgasanlage einführen, wenn eine Messung erforderlich ist.   |
| Nach der Messung die Abgassonde aus der Abgasanlage nehmen.                                                                                           |
| Die Abgassonde nicht knicken und am Boden liegen lassen.                                                                                              |
| <ul> <li>Die Abgassonde darf keine Flüssigkeiten (z.B. Wasser) oder andere Verunreinigungen<br/>ansaugen, die in den HG4 gelangen könnten.</li> </ul> |

2. Die Abgassonde 30 cm in die Abgasanlage einführen.

|         | <b>VORSICHT</b><br>Abreißen des HG4 VCI bei Betätigung der Kupplung. |
|---------|----------------------------------------------------------------------|
| <u></u> | Verletzungsgefahr/Gefahr von Sachschäden                             |
|         | Vorsichtige Bewegungen von Beinen und Füßen im Fahrerfußraum         |

3. Den Anweisungen auf dem Bildschirm folgen.

### 7.4 Fahrzeuge ohne OBD für AU vorbereiten

Bei Fahrzeugen ohne OBD (On-Board-Diagnose) muss die Drehzahl über die Triggerzange oder den GMED 6000 erfasst werden.

Die Öltemperatur kann über den Öltemperatursensor erfasst oder manuell eingegeben werden.

#### 7.4.1 Drehzahlerfassung konfigurieren

Die Drehzahlerfassung kann zu Beginn des AU-Ablaufs im Fenster **Grenzwertekontrolle** konfiguriert werden.

Um die Drehzahlerfassung zu Beginn des AU-Ablaufs zu konfigurieren, wie folgt vorgehen:

- 1. Im Fenster Grenzwertekontrolle über F7 das Fenster Drehzahlerfassung aufrufen.
  - Alternativ dazu kann auch über F2 das Funktionsmenü und anschließend über F7 das Fenster Drehzahlerfassung aufgerufen werden.
- 2. >Erfassungssystem< auswählen und bestätigen. Das Fenster Drehzahlerfassung wird angezeigt.

Hier gibt es folgende Auswahlmöglichkeiten:

- >Trig.-Zange
  - Zündkabel
  - digitale Drehzahlerfassung GMED 6000 (Batterie)
- >Klemmgeber

Diesel-Einspritzleitung

• >0BD<

OBD-Fahrzeuge

• Alternativ 1...3

nicht belegt – Reserve

| • |  |
|---|--|
| 1 |  |

Bei Fahrzeugen mit OBD kann die Drehzahl im AU-Prüfablauf nur über OBD erfasst werden.

3. Eine Drehzahlerfassung auswählen und bestätigen.

HINWEIS

- 4. >Arbeitsweise< auswählen und bestätigen.
- 5. >4-Takt< oder >2-Takt< auswählen und bestätigen.
- 6. >Zylinderzahl< auswählen und bestätigen.
  - Die Zylinderzahl ist ab Werk standardmäßig auf 1 für GMED 6000 eingestellt.
- 7. Eine Zylinderzahl eingeben und übernehmen.
- >>Weiter>> auswählen und bestätigen. Das Fenster Drehzahlerfassung wird geschlossen.

Das Gerät kehrt automatisch in den Messbetrieb zurück.

#### 7.4.2 Temperaturerfassung konfigurieren

Die Temperaturerfassung kann zu Beginn des AU-Ablaufs im Fenster **Grenzwertekontrolle** und im Messbetrieb konfiguriert werden:

Um die Temperaturerfassung zu Beginn des AU-Ablaufs zu konfigurieren, wie folgt vorgehen:

- 1. Im Fenster Grenzwertekontrolle über F8 das Fenster Temperaturerfassung aufrufen.
  - Alternativ dazu kann auch über F2 das Funktionsmenü und anschließend über F8 das Fenster Temperaturerfassung aufgerufen werden.

Hier gibt es folgende Auswahlmöglichkeiten:

>Messstab

Die Temperaturerfassung erfolgt über den Öltemperatursensor.

- >0BD<
- >Manuell: 0.0<

Die Eingabe der alternativ erfassten Temperatur erfolgt manuell.

2. Temperaturerfassung auswählen und bestätigen. Das Gerät kehrt automatisch in den Messbetrieb zurück.

#### 7.5 AU-Prüfablauf mit Benzinmotor

#### 7.5.1 Benzinmotor ohne Kat./U-Kat./G-Kat.

Um den AU-Prüfablauf mit einem Benzinmotor ohne Kat./U-Kat./G-Kat. zu starten, wie folgt vorgehen:

- 1. Gewünschtes Fahrzeug auswählen.
- 2. Die jeweiligen Fahrzeug-Ident.-Daten eingeben.
- 3. Über **ESC** das Fenster schließen. Die Eingaben werden automatisch gespeichert.

Das Fenster **Grenzwertekontrolle** wird angezeigt. Hier kann eine Vorabprüfung der verschiedenen Parameter erfolgen.

- 4. Die Drehzahl- und Temperaturerfassung wie in Kapitel **Fahrzeuge ohne OBD für AU vorbereiten** beschrieben durchführen (Benutzerhandbuch HG4).
- 5. Den Anweisungen auf dem Bildschirm folgen.

HINWEIS

 Über >AU starten< den Pr
üfablauf beginnen.</li>
 Der AU-Pr
üfablauf wird angezeigt. Je nach ausgew
ähltem Hersteller und Fahrzeugtyp fallen die einzelnen AU-Pr
üfabl
äufe unterschiedlich aus.

| • |  |
|---|--|
| 1 |  |

Wenn bei Fahrzeugen ohne Kat./U-Kat./G-Kat. die Kraftstoffart **>Wasserstoff**< ausgewählt ist, dann wird ein verkürzter AU-Prüfablauf gestartet.

- 7. >Zündprüfung< auswählen und bestätigen.
- 8. Den Anweisungen auf dem Bildschirm folgen.
- 9. >Zündprüfung: i.O.< oder >Zündprüfung: n.i.O.< auswählen und bestätigen. Der Prüfpunkt Temperaturerfassung wird angezeigt.
- 10. Über F8 das Fenster Temperaturerfassung aufrufen.

11. Das Erfassungssystem auswählen und bestätigen.

Wenn die Temperatur innerhalb der Sollwerte liegt, dann wird die Zahl in Grün angezeigt.

Wenn die Temperatur außerhalb der Sollwerte liegt, dann wird die Zahl in Rot angezeigt.

Wenn die Temperatur den vorgegebenen Grenzwert erreicht hat (60 s), dann wird der AU-Prüfablauf automatisch fortgesetzt.

| • | HINWEIS                                                                                              |
|---|----------------------------------------------------------------------------------------------------|
| - | Bei Fahrzeugen mit U-Kat und G-Kat. erfolgt zusätzlich der Prüfpunkt <b>&gt;Prüfung bei erhöhter</b> |
| ▲ | Leerlaufdrehzahl<.                                                                                   |

#### 12. >Konditionierung beenden.< auswählen und bestätigen.

13. Den Anweisungen auf dem Bildschirm folgen. Wenn alle Werte mit *i.O.* bewertet sind, dann wird der AU-Prüfablauf automatisch fortgesetzt.

Wenn der Wert außerhalb der Sollwerte liegt, dann wird der AU-Prüfablauf angehalten und der Prüfpunkt kann wiederholt werden.

14. >Prüfung bei Leerlaufdrehzahl< auswählen und bestätigen.

15. Den Anweisungen auf dem Bildschirm folgen.

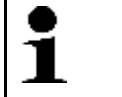

**HINWEIS** Wenn das Anfahren der Soll-Drehzahl zu lange dauert, dann wird der Prüfpunkt automatisch abgebrochen und mit *n.i.O.* bewertet.

Wenn die Leerlaufdrehzahl den Sollwert erreicht hat, dann wird der AU-Prüfablauf automatisch fortgesetzt.

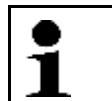

HINWEIS Bei Fahrzeugen mit G-Kat. erfolgt zusätzlich der Prüfpunkt >**Regelkreisprüfung**<.

16. Den Anweisungen auf dem Bildschirm folgen.

Das Gesamtergebnis aller Prüfpunkte wird ermittelt und mit *i.O.* oder *n.i.O.* bewertet.

Ein Auswahlfenster wird angezeigt.

Hier stehen folgende Auswahlmöglichkeiten zur Verfügung:

#### >Prüfprotokoll drucken

Hier kann das Prüfprotokoll gedruckt, die Fahrzeugdaten geändert und eventuell vorhandene Mängel eingetragen werden.

#### >Abgas-Prüfung wiederholen

Hier wird der AU-Prüfablauf bei dem Prüfschritt >Motortemperatur< erneut gestartet.

Der AU-Ablauf kann nur beendet bzw. verlassen werden, wenn das Prüfprotokoll gedruckt wurde.

#### 7.5.2 Benzinmotor mit G-Kat. und OBD

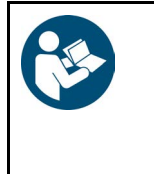

**WICHTIG** Kurzschluss und Spannungsspitzen bei Anschluss des HG4 VCI Gefahr der Zerstörung der Fahrzeugelektronik Vor Einstecken des HG4 VCI am Fahrzeug die Zündung ausschalten.

Um den AU-Prüfablauf Benzinmotor mit G-Kat. und OBD zu starten, wie folgt vorgehen:

- 1. HG4 VCI in den Diagnoseanschluss des OBD-Fahrzeugs einstecken. Beide LEDs des HG4 VCI blinken. HG4 VCI ist betriebsbereit.
- 2. Die Abgassonde 30 cm in die Abgasanlage einführen.

| $\Lambda$    | VORSICHT<br>Abreißen des HG4 VCI bei Betätigung der Kupplung. |
|--------------|---------------------------------------------------------------|
| ∠ <b>:</b> ∖ | Verletzungsgefahr/Gefahr von Sachschäden                      |
|              | Vorsichtige Bewegungen von Beinen und Füßen im Fahrerfußraum  |

- 3. Gewünschtes Fahrzeug auswählen.
- 4. Die jeweiligen Fahrzeug-Ident.-Daten eingeben und übernehmen.
- 5. Über **ESC** das Fenster schließen.
- 6. Den Anweisungen auf dem Bildschirm folgen. Die Eingaben werden automatisch gespeichert.

Das Fenster **Grenzwertekontrolle** wird angezeigt. Hier kann eine Vorabprüfung der verschiedenen Parameter erfolgen.

- 8. Den Anweisungen auf dem Bildschirm folgen.
- Sichtprüfung MIL< auswählen und bestätigen. Die Kommunikation mit dem Fahrzeug wird aufgebaut.

| 1 | <b>HINWEIS</b><br>Wenn die Funktion von OBD-System unterstützt wird, dann wird bei OBD-Fahrzeugen die VIN<br>automatisch vom integrierten Scantool identifiziert. |
|---|----------------------------------------------------------------------------------------------------|
|   | Wenn die Funktion <i>nicht</i> unterstützt wird und keine manuelle Eingabe erfolgt ist, dann wird die Eingabe automatisch von mega compaa HG4 gefordert.          |
|   | Wenn keine VIN eingegeben wird, dann kann kein Prüfprotokoll gedruckt und der AU-<br>Prüfablauf <i>nicht</i> verlassen werden.                                    |

- 10. Ggf. die VIN eingeben und übernehmen.
- 11. Über **>Weiter<** den AU-Prüfablauf fortsetzen.
- 12. Den Anweisungen auf dem Bildschirm folgen. Der mega compaa HG4 führt automatisch durch weitere Prüfabläufe durch. Dies kann ein paar Minuten dauern.

Das Gesamtergebnis aller Prüfpunkte wird ermittelt und mit *i.O.* oder *n.i.O.* bewertet.

Ein Auswahlfenster wird angezeigt.

Hier gibt es folgende Auswahlmöglichkeiten:

• >Prüfprotokoll drucken<

Hier kann das Prüfprotokoll gedruckt werden.

>Abgas-Prüfung wiederholen

Hier wird der AU-Prüfablauf erneut gestartet.

Der AU-Ablauf kann nur beendet bzw. verlassen werden, wenn das Prüfprotokoll gedruckt wurde.

## 7.6 AU-Prüfablauf mit Dieselmotor

#### 7.6.1 Dieselmotor ohne OBD

Um den AU-Prüfablauf mit Dieselmotor ohne OBD zu starten, wie folgt vorgehen:

- 1. HG4-DMK einschalten.
- 2. Die Dieselabgassonde 30 cm in die Abgasanlage einführen.
- Gewünschtes Fahrzeug auswählen. HG4-DMK wird vorbereitet. Dies kann ein paar Minuten dauern.

Erst wenn HG4-DMK eine Betriebstemperatur von 70 °C erreicht hat, dann wird das Info-Fenster automatisch geschlossen.

- 4. Die jeweiligen Fahrzeug-Ident.-Daten eingeben und übernehmen.
- Über ESC das Fenster schließen. Die Eingaben werden automatisch gespeichert.

Das Fenster **Grenzwertekontrolle** wird angezeigt. Hier kann eine Vorabprüfung der verschiedenen Parameter erfolgen.

- 6. Die Drehzahl- und Temperaturerfassung wie in Kapitel **Fahrzeuge ohne OBD für AU vorbereiten** beschrieben durchführen (Benutzerhandbuch HG4).
- 7. Den Anweisungen auf dem Bildschirm folgen.
- 9. >Motortemperatur< auswählen und bestätigen.
- Den Anweisungen auf dem Bildschirm folgen. Der Prüfpunkt Temperaturerfassung wird angezeigt.

#### 11. Über **F8** das Fenster **Temperaturerfassung** aufrufen.

12. Das Erfassungssystem auswählen und bestätigen.

Wenn die Temperatur innerhalb der Sollwerte liegt, dann wird die Zahl in Grün angezeigt.

Wenn die Temperatur außerhalb der Sollwerte liegt, dann wird die Zahl in Rot angezeigt.

13. Den Anweisungen auf dem Bildschirm folgen. Wenn alle Werte mit *i.O.* bewertet sind, dann wird der AU-Prüfablauf automatisch fortgesetzt.

Wenn der Wert außerhalb der Sollwerte liegt, dann wird der AU-Prüfablauf angehalten und der Prüfpunkt kann wiederholt werden.

Ein Auswahlfenster wird angezeigt.

Hier gibt es folgende Auswahlmöglichkeiten:

• >Prüfprotokoll drucken<

Hier kann das Prüfprotokoll gedruckt werden.

• >Abgas-Prüfung wiederholen<

Hier wird der AU-Prüfablauf bei dem Prüfschritt >Motortemperatur< erneut gestartet.

Das Gesamtergebnis aller Prüfpunkte wird ermittelt und mit *i.O.* oder *n.i.O.* bewertet.

Der AU-Ablauf kann nur beendet bzw. verlassen werden, wenn das Prüfprotokoll gedruckt wurde.

#### 7.6.2 Dieselmotor mit OBD

Um den AU-Prüfablauf mit einem Dieselmotor mit OBD zu starten, wie folgt vorgehen:

- 1. Den HG4-DMK einschalten.
- 2. Das HG4 VCI in den Diagnoseanschluss des OBD-Fahrzeugs einstecken. Beide LEDs des HG4 VCI blinken. Das HG4 VCI ist betriebsbereit.
- 3. Die Dieselabgassonde 30 cm in die Abgasanlage einführen.

|             | <b>VORSICHT</b><br>Abreißen des HG4 VCI bei Betätigung der Kupplung. |
|-------------|----------------------------------------------------------------------|
| <b>∠</b> :∖ | Verletzungsgefahr/Gefahr von Sachschäden                             |
|             | Vorsichtige Bewegungen von Beinen und Füßen im Fahrerfußraum         |

- 4. Gewünschtes Fahrzeug auswählen.
- 5. Die Schritte 4-12 wie im Kapitel **Dieselmotor ohne OBD (Seite 35)** beschrieben durchführen.

# 8 Wartung

### 8.1 Wartungsbuch

Das Wartungsbuch wird nach bestätigter halbjährlicher bzw. jährlicher Wartungsaufforderung automatisch aktiviert und kann jederzeit manuell aufgerufen werden.

Hier kann der Wartungsnachweis oder ein Blanko-Formular gedruckt und eine statistische Erfassung der durchgeführten Wartungen mit mega compaa HG4 angezeigt werden.

Wenn alle Wartungsarbeiten beendet sind, dann muss das Wartungsprotokoll von einem geschulten Mitarbeiter ausgefüllt werden. Die durchgeführten Wartungsarbeiten müssen markiert und aktuelle Prüfgaswerte mit evtl. Bemerkungen eingetragen werden.

Das Wartungsprotokoll muss von einem verantwortlichen Mitarbeiter der AU unterschrieben und ggf. dem Eichamt zur Prüfung jährlich vorgelegt werden.

Um durchgeführte halbjährliche bzw. jährliche Wartungsarbeiten kenntlich zu machen, sind die dafür vorgesehenen Plaketten zu verwenden. Diese müssen ausgefüllt und sichtbar an mega compaa HG4 angebracht werden.

Auf der roten Plakette sind der Monat und das Jahr der zuletzt durchgeführten Wartung mit einem wasserfesten Stift deutlich auf der Klebemarke zu markieren.

In der Plakettenmitte ist das Namenskürzel der ausführenden Person einzusetzen.

#### 8.1.1 Eintrag in Wartungsbuch durchführen und speichern

Um den Eintrag in das Wartungsbuch durchzuführen und zu speichern, wie folgt vorgehen:

- 1. Ggf. HG4-DMK einschalten.
- 2. Im Hauptmenü **>Wartungsbuch**< auswählen und bestätigen. Die durchgeführten Wartungsprotokolle werden angezeigt.
- 3. Über F4 das Fenster Neuer Eintrag aufrufen.
- 4. Ein Inspektionsintervall auswählen und bestätigen.
- 5. >Datum< auswählen und bestätigen.
- 6. Das Datum eingeben und übernehmen.
- 7. >Prüfer/Instandsezter< auswählen und bestätigen.
- 8. Eine autorisierte/verantwortliche Person eintragen und bestätigen.
- 9. Die Kontrollkästchen der jeweils durchgeführten Prüfschritte über 🖊 aktivieren.
- 10. Über **Druck** das Wartungsprotokoll drucken. Eine Auswahlliste wird angezeigt.

Wenn >Nicht speichern< ausgewählt ist, dann wird der Eintrag nicht gespeichert.

- 11. >Eintrag in Wartungsbuch speichern< auswählen und bestätigen. Das Wartungsprotokoll wird gespeichert. Das Gerät kehrt zum Wartungsbuch zurück.
- 12. Über ESC zum Wartungsbuch zurückkehren.
- 13. Die Sicherheitsabfrage beachten.

Wenn >Nein< ausgewählt ist, dann kann nicht zum Hauptmenü zurückgekehrt werden.

 >Ja< auswählen und bestätigen. Alle durchgeführten Wartungen werden angezeigt.

## 8.2 Wartungsarbeiten mega compaa HG4

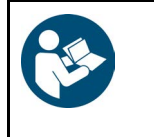

#### WICHTIG

Wenn das Gerät Meldungen bzgl. des Gasflusses anzeigt, dann müssen der Abgasschlauch, die Abgassonde und der Filter auf Beschädigung, Verstopfung und Verunreinigung geprüft werden. Ggf. müssen diese gereinigt oder ersetzt werden.

Hier werden die Wartungsarbeiten des mega compaa HG4 beschrieben.

#### 8.2.1 Prüfgasjustierung

- Die Prüfgasjustierung wird 1x im Jahr von mega compaa HG4 automatisch angefordert.
- Die fällige Prüfgasjustierung wird vor Fälligkeit nach Einschalten des mega compaa HG4 4 Wochen und 3 Wochen einmalig und ab 14 Tagen täglich angezeigt.
- Die Prüfgasjustierung ist mit einem Passwort geschützt und darf nur durch autorisiertes Personal durchgeführt werden (hier muss rechtzeitig ein Termin beim zuständigen Service-Partner vereinbart werden.).

#### 8.2.2 Abgasschlauch und -sonde reinigen

Um den Abgasschlauch und die Abgassonde zu reinigen, wie folgt vorgehen:

- 1. Den mega compaa HG4 ausschalten und von der Spannungsversorgung trennen.
- 2. Alle Anschlusskabel entfernen.
- 3. Den Abgasschlauch des mega compaa HG4 entfernen.
- 4. Den Abgasschlauch und die Abgassonde auf Beschädigung prüfen.

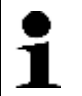

**HINWEIS** Nur Original-Ersatzteile verwenden.

5. Den beschädigten Abgasschlauch und/oder die beschädigte Abgassonde sofort ersetzen.

Der beschädigte Abgasschlauch und/oder die beschädigte Abgassonde können Fehlmessungen verursachen.

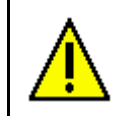

VORSICHT Niemals mit Druckluft in die Geräteeingänge und -ausgänge hineinblasen.

- 6. Den Abgasschlauch von der Geräteseite zur Abgassonde hin mit Pressluft durchblasen.
- 7. Wenn der Abgasschlauch stark verschmutzt ist, dann ca. 10 min. in Seifenwasser legen und anschließend gut ausblasen.
- 8. Ggf. den Abgasschlauch ersetzen.

#### 8.2.3 Filter reinigen

Um den Filter zu reinigen, wie folgt vorgehen:

| •1 | <b>HINWEIS</b><br>Wenn Grob- und Feinfilter ersetzt werden müssen, dann dürfen die Abdichtungen des<br>Filtergehäuses nicht beschädigt sein. |
|----|----------------------------------------------------------------------------------------------------|
|    | Nur Original-Ersatzteile verwenden.                                                                                                    |

- 1. Den Vorfilter im Abgasschlauch ausbauen und reinigen.
- 2. Den stark verschmutzten Vorfilter sofort ersetzen.
- 3. Auf der Geräterückseite den Grobfilter der Filtereinheit ausbauen und mit Seifenwasser reinigen.
- 4. Wenn der Grobfilter stark verschmutzt ist, dann ggf. ersetzen.
- 5. Auf der Geräterückseite den Feinfilter der Filtereinheit ersetzen.

#### 8.2.4 Abdichtung Abgassonde prüfen

Um die Abdichtung der Abgassonde zu prüfen, wie folgt vorgehen:

1. Auf der Geräterückseite die Abdichtung des Grob- bzw. Feinfiltergehäuses prüfen.

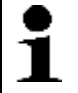

**HINWEIS** Nur Original-Ersatzteile verwenden.

- 2. Ggf. die beschädigten Abdichtungen des Feinfiltergehäuses sofort ersetzen.
- 3. Lecktest wie im Kapitel Dichtigkeitsprüfung manuell durchführen (Seite 39) beschrieben durchführen.

#### 8.2.5 Dichtigkeitsprüfung manuell durchführen

Um die Dichtigkeitsprüfung manuell durchzuführen, wie folgt vorgehen:

- 1. Im Hauptmenü >Messbetrieb< auswählen und bestätigen.
- 2. >Benzin< auswählen und bestätigen.
- 3. Den Anweisungen auf dem Bildschirm folgen.
- 4. Über F2 das Funktionsmenü aufrufen.
- 5. >ALT+L Lecktest< auswählen und bestätigen.
- 6. Den Anweisungen auf dem Bildschirm folgen.

#### 8.2.6 Steck- und Kabelverbindungen prüfen

Um die Steck- und Kabelverbindungen zu prüfen, wie folgt vorgehen:

| • | HINWEIS<br>Den mega compaa HG4 von der Spannungsversorgung trennen. |
|---|---------------------------------------------------------------------|
| ▲ |                                                                     |

1. Alle Steck- und Kabelverbindungen auf festen Sitz prüfen.

2. Alle Kabel auf Beschädigung prüfen.

| • | HINWEIS<br>Nur Original-Ersatzteile verwenden. |
|---|------------------------------------------------|
|   | Nur Original-Ersatzteile verwenden.            |

3. Die beschädigten Kabel sofort ersetzen.

#### 8.2.7 Fehlermeldung prüfen

Um die Fehlermeldung Messbankunterdruck zu hoch zu prüfen, wie folgt vorgehen:

1. Alle Anschlusskabel einstecken und das Gerät einschalten.

- 2. Im Hauptmenü >Messbetrieb< auswählen und bestätigen.
- 3. Den Anweisungen auf dem Bildschirm folgen.
- Den Anschluss ABGAS EIN des mega compaa HG4 bei laufender Pumpe verschließen. Das Gerät wechselt automatisch zur Betriebsart >ALT+S Spülen<. Folgender Text wird angezeigt: Messbankunterdruck zu hoch.
- 5. Den Anweisungen auf dem Bildschirm folgen.
- 6. Über 🖶 zum Fenster **Messbetrieb** zurückkehren.

#### 8.2.8 Elektrochemischer Sauerstoffsensor (02-Sensor) ersetzen

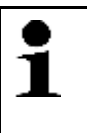

#### HINWEIS

Erst wenn entweder die Anforderung von mega compaa HG4 kommt oder die Sensorspannung <1.0 V ist, dann muss der elektrochemische Sauerstoffsensor (02-Sensor) ersetzt werden. Eine Gasmessung ist dann nicht mehr möglich und wird von mega compaa HG4 gesperrt.

Um den 02-Sensor zu ersetzen, wie folgt vorgehen:

- 1. Das Gerät ausschalten und alle Anschlusskabel entfernen.
- 2. Die Schutzkappe nach oben schieben.
- 3. Die Überwurfmutter nach links drehend vom 02-Sensor entfernen.

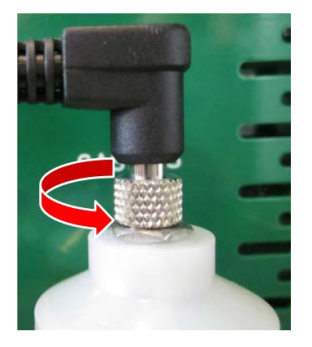

4. Das Kabel abziehen.

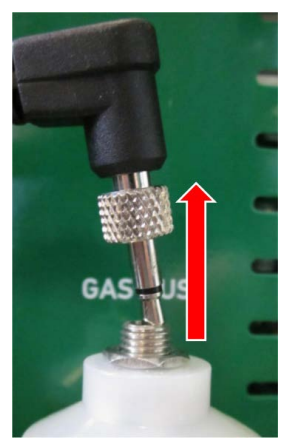

5. Den 02-Sensor herausdrehen.

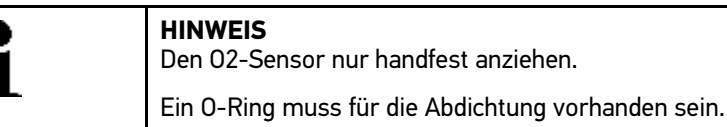

- 6. Der Zusammenbau erfolgt in umgekehrter Reihenfolge.
- 7. Die Nullgas-Justierung durchführen.

## 8.3 Wartungsarbeiten HG4-DMK

Hier werden die Wartungsarbeiten des HG4-DMK beschrieben.

#### 8.3.1 Prüfglasjustierung

- Die Prüfglasjustierung wird 1x im Jahr vom HG4-DMK automatisch aufgefordert.
- Die fällige Prüfglasjustierung wird vor Fälligkeit nach Einschalten des HG4-DMK 4 Wochen und 3 Wochen einmalig und ab 14 Tagen täglich angezeigt.
- Die Prüfglasjustierung ist mit einem Passwort geschützt und darf nur durch autorisiertes Personal durchgeführt werden (hier muss rechtzeitig ein Termin beim zuständigen Service-Partner vereinbart werden.).

#### 8.3.2 Abgassonde reinigen

| <b>VORSICHT</b><br>Verbrennungsgefahr durch heißen HG4-DMK<br>Gefahr von Verbrennung von Körperteilen<br>Wartung des HG4-DMK nur in kaltem Zustand durchführen. |
|----------------------------------------------------------------------------------------------------|
| Schutzhandschuhe tragen.                                                                                                    |

Um die Abgassonde zu reinigen, wie folgt vorgehen:

- 1. Das Gerät ausschalten und alle Anschlusskabel entfernen.
- 2. Die Abgassonde und die Rändelmutter des HG4-DMK entfernen.

| <b>VORSICHT</b><br>Verschmutzung der Messoptik<br>Gefahr der Zerstörung der Messoptik<br>Abgassonde des HG4-DMK immer entfernen. |
|----------------------------------------------------------------------------------------------------|
| <b>VORSICHT</b><br>Niemals bei verschlossener Messzelle mit Druckluft in die Geräteein- und -ausgänge blasen.                    |

- 3. Von der Geräteseite zur Abgassonde hin, die Abgassonde mit Druckluft durchblasen.
- 4. Die Abgassonde und den Abgasschlauch auf Beschädigung prüfen.

| • | HINWEIS<br>Nur Original-Ersatzteile verwenden. |
|---|------------------------------------------------|
| _ |                                                |

5. Ggf. die Abgassonde bzw. den Abgasschlauch ersetzen.

| i | <b>HINWEIS</b><br>Wenn die Abgassonde montiert werden muss, dann die Überwurfmutter mit einer<br>Montagepaste z.B. Alu-, Kupfer- oder Graphitpaste, schmieren. |
|---|----------------------------------------------------------------------------------------------------|
|   | Die Montagepaste kann über Hella Gutmann mit dem Wartungsset (ArtNr. 100804)<br>oder auch einzeln (ArtNr. 300157) erworben werden.                             |

6. Das Gewinde der Rändelmutter mit der Montagepaste einfetten und handfest anziehen.

7. Die Abgassonde mit dem Abgasschlauch montieren.

#### 8.3.3 Messoptik reinigen

Um die Messoptik zu reinigen, wie folgt vorgehen:

- 1. Den HG4-DMK ausschalten und alle Anschlusskabel entfernen.
- 2. Von der Abdeckung der Wartungsöffnung links und rechts je 2 Schrauben entfernen.
- 3. Die Rändelmuttern der LED- und Empfängeraufnahme lösen und vorsichtig herausziehen.

|              | VORSICHT<br>Verschmutzung von LED und Empfänger                                                                                                    |
|--------------|----------------------------------------------------------------------------------------------------|
| ∠ <b>:</b> ∖ | Gefahr der Verfälschung von Messdaten                                                                                                    |
|              | Die LED und Glasscheibe des Empfängers nie mit den Fingern berühren. Die LED und Glasscheibe des Empfängers nie mit Reinigungsmitteln in Berührung bringen. |
|              | Nur mit trockenem Optiktuch reinigen.                                                                                                    |

4. Die Linse der LED und Glasscheibe des Empfängers mit trockenem Optiktuch reinigen.

Wenn das Messrohr gereinigt werden muss, dann die Messoptik nicht montieren.

5. Ggf. das Messrohr reinigen.

| 1 | HINWEIS<br>Die Montagepaste (ArtNr. 300157) kann bei Hella Gutmann gekauft werden |
|---|-----------------------------------------------------------------------------------|
|---|-----------------------------------------------------------------------------------|

6. Das Gewinde der Rändelmutter mit der Montagepaste einfetten und handfest anziehen.

#### 8.3.4 Messzelle reinigen

Nur wenn die Messzelle stark verschmutzt ist, dann muss diese gereinigt werden.

Um die Messzelle zu reinigen, wie folgt vorgehen:

1. Das Gerät ausschalten und alle Anschlusskabel entfernen.

| 1 | HINWEIS<br>Nur bei ausgebauter Abgassonde und Messoptik die Messzelle reinigen. |
|---|---------------------------------------------------------------------------------|
| Δ | VORSICHT<br>Beschädigung der Drucksensoren                                      |
|   | Gefahr der Verfälschung von Messdaten                                           |
|   | Kein Werkzeug zum Reinigen verwenden, z.B. Drahtbürste, Schaber usw.            |

- 2. Die Messoptik wie im Kapitel Messoptik reinigen (Seite 42) beschrieben ausbauen.
- 3. Die Messzelle von außen mit Druckluft durchblasen.
- 4. Die Messoptik montieren.
- 5. Die entfernten Abdeckungen der Wartungsöffnung wieder befestigen.

#### 8.3.5 Sicherung ersetzen

Um die Sicherung zu ersetzen, wie folgt vorgehen:

- 1. Das Gerät ausschalten und alle Anschlusskabel entfernen.
- 2. Den Sicherungshalter drehen und herausziehen.
- 3. Die Sicherung auf Beschädigung prüfen.
- 4. Wenn die Sicherung (12 A/250 V-Feinsicherung) nicht beschädigt ist, dann die Kabelverbindungen auf Beschädigung und festen Sitz prüfen.

#### 8.3.6 Voraussetzung für Nullabgleich

Um den Nullabgleich durchführen zu können, Folgendes beachten:

- Alle Anschlusskabel sind eingesteckt.
- Das Gerät ist eingeschaltet.
- Die Warmlaufphase ist beendet.

#### 8.3.6.1 Nullabgleich manuell durchführen

Um den Nullabgleich manuell durchzuführen, wie folgt vorgehen:

 Im Hauptmenü Messbetrieb > Diesel auswählen und bestätigen. Der HG4-DMK wird aufgewärmt.

Nach der Warmlaufphase führt mega compaa HG4 automatisch einen Nullabgleich durch und startet anschließend den Messbetrieb.

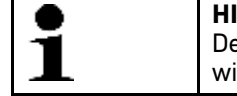

**HINWEIS** Der HG4-DMK muss Betriebstemperatur haben, bevor der Nullabgleich manuell durchgeführt wird.

- 2. Über F2 das Funktionsmenü aufrufen.
- 3. >ALT+N Nullabgleich< auswählen und bestätigen. Der Nullabgleich wird durchgeführt.

#### 8.3.7 Voraussetzung für Kontrolle mit Prüfglas

Um eine Kontrolle mit dem Prüfglas durchführen zu können, Folgendes beachten:

- Der Nullabgleich ist durchgeführt.
- Die Messzelle enthält kein Abgas.
- Das Prüfglas ist vorhanden.

#### 8.3.7.1 Kontrolle mit Prüfglas durchführen

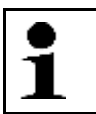

**HINWEIS** Das mitgelieferte Prüfglas hat einen Trübungsgrad zwischen 40-60 %. Der Istwert kann über dem Aufkleber entnommen werden.

Um die Kontrolle mit dem Prüfglas durchzuführen, wie folgt vorgehen:

- 1. Die Abgassonde und die Rändelmutter des HG4-DMK entfernen.
- 2. Im Hauptmenü **Messbetrieb > Diesel** auswählen und bestätigen.

3. Das Prüfglas in die Messzelle einschieben.

| 1 | HINWEIS<br>Nur wenn die Funktion >Graufiltermodus< ausgewählt ist, dann kann eine Kontrolle mit dem<br>Prüfglas durchgeführt werden. |
|---|----------------------------------------------------------------------------------------------------|
|   | Sonst entspricht der angezeigte Wert nicht dem Wert auf dem Prüfglas.                                                                |

- 4. Über F2 das Funktionsmenü aufrufen.
- 5. **>Graufiltermodus<** auswählen und bestätigen. Der Graufiltermodus ist aktiv.
- 6. Den angezeigten Trübungswert Trübung [%] mit dem Wert auf dem Prüfglas vergleichen.

Grenzwerte:

- Bei Graufilter 50 %: +/- 5 % abs.
- Bei Graufilter 10 %: +/- 3,5 % abs.

Wenn größere Abweichungen vorhanden sind, dann muss der HG4-DMK neu justiert werden.

Für die Eichung und die Kalibrierung gelten die gesetzlichen Grenzwerte für den Trübungskoeffizienten k (in m<sup>-1</sup>) entsprechend der jeweiligen Fehlergrenze.

| 1 | <b>HINWEIS</b><br>Die Justierung des HG4-DMK darf nur durch fachkundiges Personal durchgeführt werden.                                             |
|---|----------------------------------------------------------------------------------------------------|
| 1 | <b>HINWEIS</b><br>Die Überwurfmutter mit der Montagepaste einschmieren.<br>Die Montagepaste (ArtNr. 300157) kann bei Hella Gutmann gekauft werden. |

- 7. Das Gewinde der Rändelmutter mit der Montagepaste einfetten und handfest anziehen.
- 8. Die Abgassonde mit dem Abgasschlauch montieren.

#### 8.3.7.2 Verschmutzungskontrolle

1

#### HINWEIS

Beim HG4-DMK muss keine Verschmutzungskontrolle während der Nullpunkt-Justage im Rahmen der Eichung/Wartung durchgeführt werden, da kein Gegenstand in den Abgaseingang eingeführt werden kann, um den Strahlengang zu unterbrechen.

- Der mega compaa HG4 ist mit einem Ventil ausgestattet, das während eines Nullabgleichs den Abgaseingang verschließt, um einen Nullabgleich durchführen zu können, ohne dass Abgas in die Messzelle gelangen kann und somit die Abgassonde nicht aus dem Auspuffendrohr herausgenommen werden muss.
- Neben der Verbesserung des Handlings wird damit auch ein Justieren des Nullpunkts mit der Abgassonde im Auspuffendrohr verhindert.
- Der HG4-DMK verfügt über eine integrierte Verschmutzungserkennung entsprechend PTB-A 18.9, die automatisch vom Gerät überwacht wird.

#### 8.3.8 Wartungsinformation bestätigen

Um die Wartungsinformation zu bestätigen, wie folgt vorgehen:

- 1. Nach durchgeführten Wartungsarbeiten das Gerät einschalten.
- 2. Die Sicherheitsabfrage beachten.
- 3. Über **>Ja<** die Sicherheitsabfrage bestätigen.

# 9 Allgemeine Informationen

## 9.1 Instandhaltungsteile und -zubehör

Für die Instandhaltung des Geräts ist folgendes Zubehör erhältlich:

| Anzahl |                                 | Beschreibung                                 | Bestell-<br>nummer |
|--------|---------------------------------|----------------------------------------------|--------------------|
| 1      | mega compaa HG4<br>Wartungs-Set | Darin enthalten:                             | 100804             |
| 2      |                                 | Wartungsaufkleber rot ø 32 mm                | 010617081          |
| 2      |                                 | Wartungsaufkleber weiß 40 x 60 mm            | 010617091          |
| 1      |                                 | mega compaa HG4 Grobfilter                   | 100042             |
| 1      |                                 | mega compaa HG4 Feinfilter                   | 100044             |
| 2      |                                 | mega compaa HG4 Wasserfilter                 | 300007             |
| 1      |                                 | mega compaa HG4 Schauglasdichtung Grobfilter | 100020             |
| 1      |                                 | mega compaa HG4 Schauglasdichtung Feinfilter | 100021             |
| 1      |                                 | Graphitpaste                                 | 300157             |
| 1      |                                 | Schraubschlüssel Filterglas                  | 301122             |
| 1      | Reparaturkit für VCI            |                                              | S42999             |
| 1      | Gummikappe Lecktest             |                                              | 300034             |
| 1      | Aktivkohlefilter                |                                              | 300032             |
| 1      | 02-Sensor                       |                                              | 300003             |

## 9.2 Entsorgung HG4

i

**HINWEIS** Die hier aufgeführte Richtlinie gilt nur innerhalb der Europäischen Union.

Nach der Richtlinie 2012/19/EG des Europäischen Parlaments und des Rates vom 4. Juli 2012 über Elektro- und Elektronik-Altgeräte sowie dem nationalen Gesetz über das Inverkehrbringen, die Rücknahme und die umweltverträgliche Entsorgung von Elektro- und Elektronikgeräten (Elektro- und Elektronikgerätegesetz - ElektroG) vom 16. März 2005, verpflichten wir uns dieses, von uns nach dem 13.08.2005 in Verkehr gebrachte Gerät nach Beendigung der Nutzungsdauer unentgeltlich zurückzunehmen und es den o.g. Richtlinien entsprechend zu entsorgen.

Da es sich bei dem vorliegenden Gerät um ein ausschließlich gewerblich genutztes Gerät handelt (B2B), darf es nicht bei öffentlich-rechtlichen Entsorgungsbetrieben abgegeben werden.

Das Gerät kann, unter Angabe des Kaufdatums und der Gerätenummern, entsorgt werden bei:

Hella Gutmann Solutions GmbH Am Krebsbach 2 79241 Ihringen DEUTSCHLAND WEEE-Reg.-Nr.: DE25419042 Phone: +49 7668 9900-0 Fax: +49 7668 9900-3999 Mail: info@hella-gutmann.com Entsorgung Sensor

| • |  |
|---|--|
| 1 |  |
| _ |  |

**HINWEIS** Batterien/Akkus enthalten giftige Substanzen. Deshalb gebrauchte Batterien/Akkus nicht in den gewöhnlichen Hausmüll werfen, sondern fachgerecht entsorgen.

### 9.3 Entsorgung Sensor

Der elektrochemische Sensor muss als Sonderabfall entsorgt werden.

Die entsprechenden örtlichen Abfallbeseitigungsvorschriften sind hierbei zu beachten.

Auskünfte über die Entsorgung von elektrochemischen Sensoren erteilen die örtlichen Ordnungs- und Umweltämter sowie die entsprechenden Entsorgungsunternehmen.

# 9.4 Technische Daten mega compaa HG4

### 9.4.1 mega compaa HG4

| Zulassung/Genauigkeitsklasse             | MID, PTB-A 18.10 / OIML 0                                                                                                    |
|------------------------------------------|----------------------------------------------------------------------------------------------------|
| Versorgungsspannung                      | 100-240 V ~/50-60 Hz                                                                                                    |
| Stromaufnahme                            | 50 W                                                                                                    |
| Sicherung                                | T2AH 250 V                                                                                                    |
| Umgebungstemperatur                      | 540 °C                                                                                                    |
| Luftfeuchtigkeit                         | bis 90 %, keine Kondensation                                                                                                    |
| PEF (Propan-Equivalent-Faktor)           | 0,4700,585                                                                                                    |
| Atmosphärendruck                         | 860-1060 hPA-                                                                                                    |
| Betriebshöhe                             | bis 2000 m (über NN)                                                                                                    |
| Verschmutzungsgrad                       | 2                                                                                                    |
| Gasdurchfluss                            | 3-6 l/min.                                                                                                    |
| Reaktionszeit — CO, CO <sub>2</sub> , HC | <15 s, max. 8 m Abgasschlauch                                                                                                    |
| Aufwärmzeit                              | ø 30 s, max. 1 min.                                                                                                    |
| Betriebsspannung                         | 230 V/AC 50 Hz                                                                                                    |
| Gewicht                                  | ca. 5,5 kg                                                                                                    |
| Abmessung                                | 190 x 410 x 300 mm (H x B x T)                                                                                                    |
| Schutzklasse                             | 1                                                                                                    |
| Überspannungskategorie                   | П                                                                                                    |
| Schnittstellen                           | <ul> <li>6x USB</li> <li>1x USB-Device</li> <li>3x LAN</li> <li>2x DVI (In/Out)</li> <li>1x Netzbuchse</li> <li>2x DIN-Rundbuchsen (PRM/Temperatur)</li> <li>WLAN</li> <li>Bluetooth<sup>®</sup></li> </ul> |

Technische Daten mega compaa HG4

| Parameter       | Messbereich                | Auflösung           |
|-----------------|----------------------------|---------------------|
| СО              | 0-10.0 Vol %               | 0.001 %             |
| CO <sub>2</sub> | 0-20.0 Vol %               | 0.01 %              |
| HC*             | 0-15.000 ppm               | 1 ppm               |
| 02              | 0-22.0 Vol %               | 0.01 %              |
| PEF             | 0.470-0.585                | 0.001               |
| Lambda          | 0-5.000                    | 0.001               |
| Drehzahl        | 0-10.000 min <sup>-1</sup> | 1/min <sup>-1</sup> |
| Temperatur      | 0150 °C                    | 1 °C                |

## 9.4.2 HG4-DMK

| Zulassung/Fehlergrenze           | MessEV, PTB-A 18.9 / k = 0,1m <sup>-1</sup> |                       |
|----------------------------------|---------------------------------------------|-----------------------|
| Betriebsspannung                 | 200-250 V ~/50-60 Hz                        |                       |
| Stromaufnahme                    | max. 180 W                                  |                       |
| Umgebungstemperatur              | 540 °C                                      |                       |
| Luftfeuchtigkeit                 | bis 90 %, keine Kondensation                |                       |
| Trübungsgrad                     | 099.9 %                                     |                       |
| Messzelle                        | 0.215 m/Aluminium                           |                       |
| Trübungskoeffizient              | 0-9.99 m <sup>-1</sup>                      |                       |
| Sicherung                        | T2AH 250 V                                  |                       |
| Aufwärmzeit (temperaturabhängig) | max. 10 Min.                                |                       |
|                                  | Kaltstart: 8 Min.                           |                       |
|                                  | Warmstart: 4 Min.                           |                       |
| Gewicht                          | 8 kg                                        |                       |
| Abmessung                        | 450 x 420 x 250 mm inkl. Tragrahme          | n (H x B x T)         |
| Schnittstellen                   | 1x USB                                      |                       |
|                                  | Bluetooth®                                  |                       |
|                                  | RS 232 (nur für Instandsetzung)             |                       |
| Parameter                        | Messbereich                                 | Auflösung             |
| Trübung                          | 0-99.9 %                                    | 0.1 %                 |
| Absorption (K-Wert)              | 0-9.999 m <sup>-1</sup>                     | 0.001 m <sup>-1</sup> |
| Partikelmasse                    | 0.0-850.0 mg/m <sub>3</sub>                 | 0.1 mg/m <sub>3</sub> |
| Drehzahl                         | 300-7.500 min <sup>-1</sup>                 | 10 min <sup>-1</sup>  |

Technische Daten mega compaa HG4

## 9.4.3 HG4 VCI

| Spannungsversorgung   | 12-15 V                                                               |
|-----------------------|-----------------------------------------------------------------------|
| Nennstrom             | 200 mA                                                                |
| Umgebungstemperatur   | empfohlen: 1035 °C                                                    |
|                       | Arbeitsbereich: 045 °C                                                |
| Abmessung             | 110 x 50 x 26 mm (H x B x T)                                          |
| Schutzart             | IP20                                                                  |
| Datenübertragungsrate | max. 3 Mbit/s                                                         |
| Frequenzband          | 2,4 GHz                                                               |
| Schnittstellen        | <ul> <li>Bluetooth<sup>®</sup>-Klasse 1</li> <li>Micro-USB</li> </ul> |
| Reichweite            | innen: 310 m                                                          |
|                       | außen: max. 50 m                                                      |

Konformitätserklärung mega compaa HG4 deutsch

# 9.5 Konformitätserklärung mega compaa HG4 deutsch

Gerätevarianten: mega compaa HG4-C (Kombi) und mega compaa HG4-B (Benzin)

|                                                                                                    | HELLF GUTMANN                                                                                                    |
|----------------------------------------------------------------------------------------------------|----------------------------------------------------------------------------------------------------|
|                                                                                                    |                                                                                                    |
| UNFURMITATSERKLAR                                                                                                    |                                                                                                    |
| Vir, die Hella Gutmann Solutions GmbH<br>Am Krebsbach 2                                                                                                    |                                                                                                    |
| D-79241 Ihringen                                                                                                    |                                                                                                    |
| rklären in alleiniger Verantwortung, dass das<br>Produkt:                                                                                                    |                                                                                                    |
| roduktname:                                                                                                    | mega compaa HG4                                                                                                    |
| roduktart:                                                                                                    | Abgasmessgerät für Fremdzündungsmotoren                                                                                                    |
| farkenname:                                                                                                    | Hella Gutmann Solutions                                                                                                    |
| MC 2014/30/EU:                                                                                                    | EN 55032:2015/A11:2020 Klasse B, EN IEC 61000-6-2:2019,<br>ETSI EN 301489-1 V2.1.1, ETSI EN 301489-17 V3.1.1                                                                                                    |
| icherheit:                                                                                                    | IEC 61010-1:2010, AMD1:2016                                                                                                    |
|                                                                                                    |                                                                                                    |
| ipektrum:                                                                                                    | EN 300328 V2.2.2                                                                                                    |
| ipektrum:<br>41D 2014/32/EU:                                                                                                    | EN 300328 V2.2.2<br>inklusive ANNEX I und ANNEX XII (MI-010),                                                                                                    |
| ipektrum:<br>IID 2014/32/EU:                                                                                                    | EN 300328 V2.2.2<br>inklusive ANNEX I und ANNEX XII (MI-010),<br>ISO 3930:2008- OIML R 99 1+2:2008                                                                                                    |
| ipektrum:<br>AID 2014/32/EU:                                                                                                    | EN 300328 V2.2.2<br>inklusive ANNEX I und ANNEX XII (MI-010),<br>ISO 3930:2008- 0IML R 99 1+2:2008<br>PTB-18.10 Auflage 01.2004, Welmec 7.2- Ausgabe 2020                                                                                                    |
| ipektrum:<br>4ID 2014/32/EU:                                                                                                    | EN 300328 V2.2.2<br>inklusive ANNEX I und ANNEX XII (MI-010),<br>ISO 3930:2008- OIML R 99 1+2:2008<br>PTB-18.10 Auflage 01.2004, Welmec 7.2- Ausgabe 2020                                                                                                    |
| ipektrum:<br>4ID 2014/32/EU:<br>Konformitätsbewertung entsprechend 2014/32/EU                                                                                                    | EN 300328 V2.2.2<br>inklusive ANNEX I und ANNEX XII (MI-010),<br>ISO 3930:2008- OIML R 99 1+2:2008<br>PTB-18.10 Auflage 01.2004, Welmec 7.2- Ausgabe 2020                                                                                                    |
| ipektrum:<br>AID 2014/32/EU:<br>Konformitätsbewertung entsprechend 2014/32/EU<br>Kennnummer 0102, bescheinigt durch die EG-Baur                                                                                                    | EN 300328 V2.2.2<br>inklusive ANNEX I und ANNEX XII (MI-010),<br>ISO 3930.2008- OIML R 99 1+2:2008<br>PTB-18.10 Auflage 01.2004, Welmec 7.2- Ausgabe 2020<br>, ANHANG II – Modul B, durch die benannte Stelle PTB,<br>musterprüfbescheinigung DE-15-MI010-PTB034.                                                                                                    |
| ipektrum:<br>AID 2014/32/EU:<br>Konformitätsbewertung entsprechend 2014/32/EU<br>Kennnummer 0102, bescheinigt durch die EG-Baur<br>Konformitätsbewertung entsprechend 2014/32/EU<br>Kennnummer 0102, bescheinigt durch das Zertifika                                                                                                    | EN 300328 V2.2.2<br>inklusive ANNEX I und ANNEX XII (MI-010),<br>ISO 3930.2008- OIML R 99 1+2:2008<br>PTB-18.10 Auflage 01.2004, Welmec 7.2- Ausgabe 2020<br>, ANHANG II – Modul B, durch die benannte Stelle PTB,<br>musterprüfbescheinigung DE-15-MI010-PTB034.<br>I, ANHANG II – Modul D durch die benannte Stelle PTB,<br>at DE-M-AQ-PTB156.                                                                                                   |
| ipektrum:<br>AID 2014/32/EU:<br>Konformitätsbewertung entsprechend 2014/32/EU<br>Kennnummer 0102, bescheinigt durch die EG-Baur<br>Konformitätsbewertung entsprechend 2014/32/EU<br>Kennnummer 0102, bescheinigt durch das Zertifika<br>Ort und Datum der Ausstellung (dieser                                                                     | EN 300328 V2.2.2<br>inklusive ANNEX I und ANNEX XII (MI-010),<br>ISO 3930:2008- OIML R 99 1+2:2008<br>PTB-18.10 Auflage 01.2004, Welmec 7.2- Ausgabe 2020<br>A ANHANG II – Modul B, durch die benannte Stelle PTB,<br>musterprüfbescheinigung DE-15-MI010-PTB034.<br>J, ANHANG II – Modul D durch die benannte Stelle PTB,<br>at DE-M-AQ-PTB156.                                                                                                   |
| ipektrum:<br>AID 2014/32/EU:<br>Konformitätsbewertung entsprechend 2014/32/EU<br>Kennnummer 0102, bescheinigt durch die EG-Baur<br>Konformitätsbewertung entsprechend 2014/32/EU<br>Kennnummer 0102, bescheinigt durch das Zertifika<br>Ort und Datum der Ausstellung (dieser<br>Konformitätserklärung)                                           | EN 300328 V2.2.2<br>inklusive ANNEX I und ANNEX XII (MI-010),<br>ISO 3930.2008- 0IML R 99 1+2:2008<br>PTB-18.10 Auflage 01.2004, Welmec 7.2- Ausgabe 2020<br>ANHANG II – Modul B, durch die benannte Stelle PTB,<br>musterprüfbescheinigung DE-15-MI010-PTB034.<br>I, ANHANG II – Modul D durch die benannte Stelle PTB,<br>at DE-M-AQ-PTB156.<br>Ihringen, 20. April 2022                                                                         |
| ipektrum:<br>AID 2014/32/EU:<br>(onformitätsbewertung entsprechend 2014/32/EU<br>(ennnummer 0102, bescheinigt durch die EG-Baur<br>(onformitätsbewertung entsprechend 2014/32/EU<br>(ennnummer 0102, bescheinigt durch das Zertifika<br>)rt und Datum der Ausstellung (dieser<br>(onformitätserklärung)<br>Interzeichnet von oder vertreten durch | EN 300328 V2.2.2<br>inklusive ANNEX I und ANNEX XII (MI-010),<br>ISO 3930.2008- OIML R 99 1+2:2008<br>PTB-18.10 Auflage 01.2004, Welmec 7.2- Ausgabe 2020<br>ANHANG II – Modul B, durch die benannte Stelle PTB,<br>musterprüfbescheinigung DE-15-MI010-PTB034.<br>I, ANHANG II – Modul D durch die benannte Stelle PTB,<br>at DE-M-AQ-PTB156.<br>Ihringen, 20. April 2022<br><u>Appa</u><br>Name (in Druckschrift): Peter Sohmer<br>Funktion: CTO |

#### 9.6 Konformitätserklärung HG4-DMK deutsch

Gerätevarianten: mega compaa HG4-C (Kombi) und mega compaa HG4-D (Diesel)

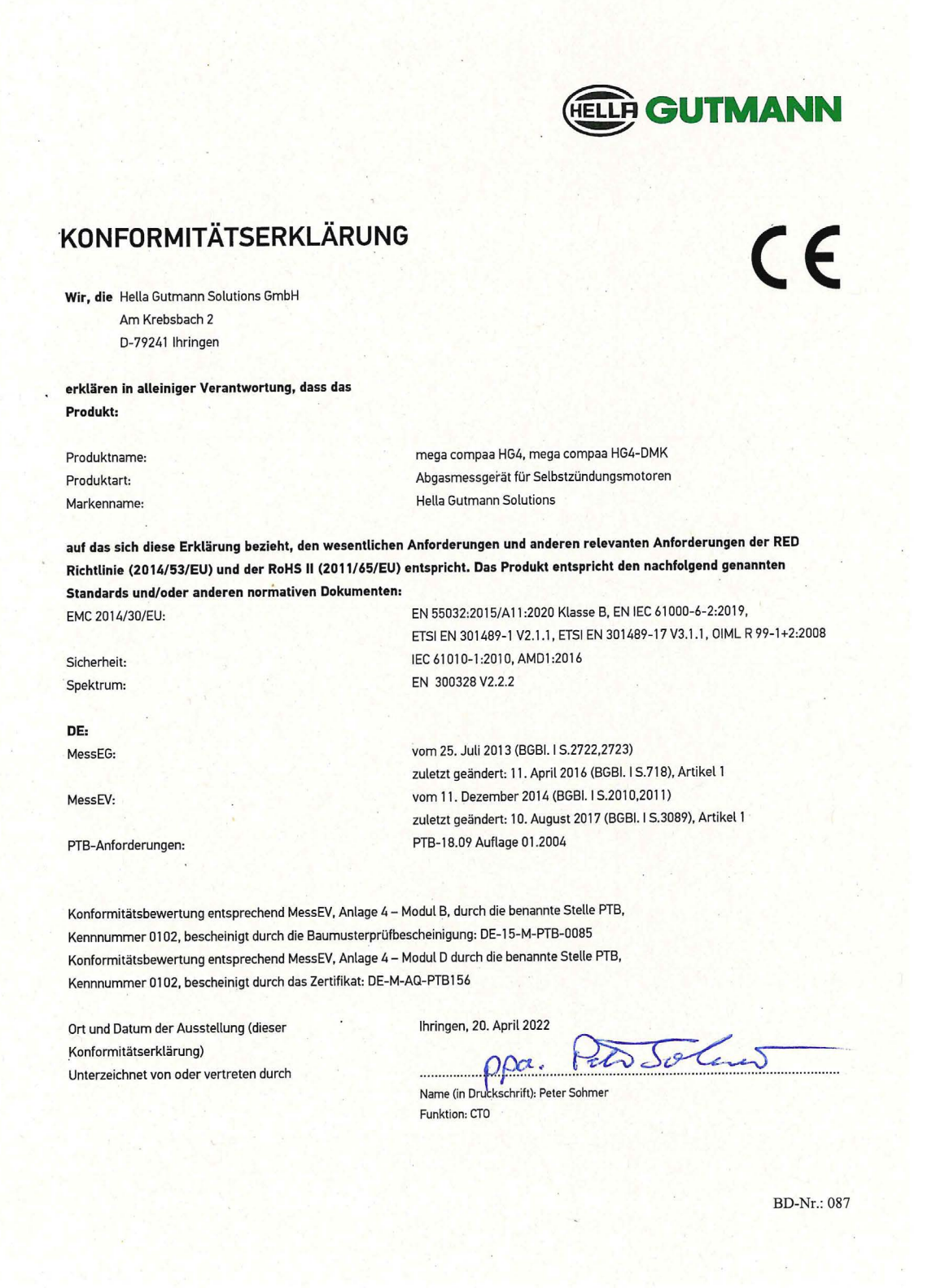

HELLA GUTMANN

Konformitätserklärung HG4 VCI deutsch

# 9.7 Konformitätserklärung HG4 VCI deutsch

| KONFORMITÄTSERKI ÄRU                                                                                 | NG                                                                                       |
|----------------------------------------------------------------------------------------------------|------------------------------------------------------------------------------------------|
|                                                                                                    |                                                                                          |
|                                                                                                    |                                                                                          |
|                                                                                                    |                                                                                          |
| Wir. die Hella Gutmann Solutions GmbH                                                                | 승규는 가지의 것은 것은 것이 같아요. 신경 것이 같아요.                                                         |
| Am Krebsbach 2                                                                                       |                                                                                          |
| D-79241 Ihringen                                                                                     |                                                                                          |
| erklären in alleiniger Verantwortung, dass die                                                       |                                                                                          |
| Produkte:                                                                                            |                                                                                          |
| Produktnamen:                                                                                        | DT VCI, PC VCI, HG4 VCI, MAWS VCI, ONE VCI                                               |
| Produktart:                                                                                          | OBD-Diagnoseinterface für Fahrzeuge                                                      |
| Markenname:                                                                                          | Hella Gutmann Solutions                                                                  |
|                                                                                                    |                                                                                          |
| 동생은 것이 같은 것 같아. 않았는                                                                                  |                                                                                          |
|                                                                                                    |                                                                                          |
| auf welche sich diese Erklärung bezieht, den weser                                                   | ntlichen Anforderungen und anderen relevanten Anforderungen der RED                      |
| Richtlinie (2014/53/EU) und der Rohs II (2011/63/I<br>Standards und/oder anderen normativen Dokumeni | en,                                                                                      |
|                                                                                                    |                                                                                          |
| Sicherheit:                                                                                          | IEC 62368-1:2014                                                                         |
|                                                                                                    | EN 55022-2015/011-2020 - close B                                                         |
| EMC:                                                                                                 | EN 41000 2 2:2019 EN 41000-4 2:2019                                                      |
|                                                                                                    | EN 81000-3-2:2017, EN 81000-6-2:2017,<br>ETSLEN 301489-1 V2 2.0. ETSLEN 301489-17 V3 2.0 |
| 이는 것은 것은 것이 있었는지?                                                                                    |                                                                                          |
| Spektrum:                                                                                            | EN 300328 V2.2.2                                                                         |
|                                                                                                    |                                                                                          |
|                                                                                                    |                                                                                          |
|                                                                                                    |                                                                                          |
| Ort und Datum der Ausstellung (dieser                                                                | Ihringen, 20. April 2022                                                                 |
| Konformitätserklärung)                                                                               |                                                                                          |
|                                                                                                    | m PXGlis                                                                                 |
| Unterzeichnet von oder vertreten durch                                                               | pa. Ien or and                                                                           |

Name (in Druckschrift): Peter Sohmer Funktion: CTO

BD-Nr.: 062

## 9.8 Konformitätserklärung mega compaa HG4 englisch

Gerätevarianten: mega compaa HG4-C (Kombi) und mega compaa HG4-B (Benzin)

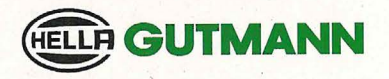

#### DECLARATION OF CONFORMITY (DoC)

We, Hella Gutmann Solutions GmbH Am Krebsbach 2 79241 Ihringen

declare under our sole responsibility that the product:

product name: product type: trade name: mega compaa HG4 exhaust gas analyzer for spark ignition engines Hella Gutmann Solutions

to which this declaration relates, is in conformity with the essential requirements and other relevant requirements of the RED Directive (2014/53/EU) and the RoHS II (2011/65/EU). The product is in conformity with the following standards and/or other normative documents:

EMC 2014/30/EU:

EN 55032:2015/A11:2020 Klasse B, EN IEC 61000-6-2:2019, ETSI EN 301489-1 V2.1.1, ETSI EN 301489-17 V3.1.1

Safety:

Spectrum:

MID 2014/32/EU:

EN 300328 V2.2.2

IEC 61010-1:2010, AMD1:2016

including ANNEX I and ANNEX XII (MI-010), ISO 3930:2008-0IML R 99 1+2:2008 PTB-18.10 edition 01.2004, Welmec 7.2- edition 2020

Peto John S

Conformity assessment according to 2014/32/EU, APPENDIX II – Module B, through the designated institute PTB, identification number 0102, attested by the EC type examination certificate DE-15-MI010-PTB034. Conformity assessment according to 2014/32/EU, APPENDIX II – Module D, through the designated institute PTB, identification number 0102, attested by the certificate DE-M-AQ-PTB156.

Place and date of issue (of this DoC)

Ihringen, April 20th, 2022

Signed by or for the manufacturer

opa. Name (in print): Peter Sohmer Title : CTO

BD-no.: 086

Konformitätserklärung HG4-DMK englisch

## 9.9 Konformitätserklärung HG4-DMK englisch

Gerätevarianten: mega compaa HG4-C (Kombi) und mega compaa HG4-D (Diesel)

|                                                                      | GUINAN                                                                          |
|----------------------------------------------------------------------|---------------------------------------------------------------------------------|
| DECLARATION OF CONF                                                  |                                                                                 |
| We, Hella Gutmann Solutions GmbH                                     |                                                                                 |
| Am Krebsbach 2                                                       |                                                                                 |
| 79241 Ihringen                                                       |                                                                                 |
| declare under our sole responsibility that the                       | product:                                                                        |
|                                                                      |                                                                                 |
| product name:                                                        | mega compaa Ho4, mega compaa Ho4-DMK                                            |
| product type:                                                        | exhaust gas anatyzer for compression ignition engines                           |
| a ave name;                                                          |                                                                                 |
| to which this declaration relates, is in conform                     | nity with the essential requirements and other relevant requirements of the RED |
| Directive (2014/53/EU) and the RoHS II (2011<br>normative documents: | /00/EU). The product is in conformity with the following standards and/or other |
| EMC 2014/30/EU:                                                      | EN 55032:2015/A11:2020 class B, EN IEC 61000-6-2:2019,                          |
|                                                                      | ETSI EN 301489-1 V2.1.1, ETSI EN 301489-17 V3.1.1, OIML R99-1+2:2008(E          |
| afety:                                                               | IEC 61010-1:2010, AMD1:2016                                                     |
| pectrum:                                                             | EN 300328 V2.2.2                                                                |
| DE:                                                                  |                                                                                 |
| MessEG:                                                              | from July 25 <sup>th</sup> , 2013 (BGBI. I S.2722,2723)                         |
|                                                                      | latest change: April 11 <sup>th</sup> , 2016 (BGBI. I S.718), article 1         |
| MessEV:                                                              | from December 11 <sup>th</sup> , 2014 (BGBI. I S.2010,2011)                     |
|                                                                      | latest change: August 10 <sup>th</sup> , 2017 (BGBI. I S.3089), article 1       |
| TB-Requirements:                                                     | PTB-18.09 edition 01.2004                                                       |
| Conformity assessment according to MessEV. Apr                       | vendix 4 – Module B, through the designated institute PTB,                      |
| dentification number 0102, attested by the type ex                   | camination certificate DE-15-M-PTB-0085.                                        |
| onformity assessment according to MessEV, App                        | pendix 4 – Module D, through the designated institute PTB,                      |
| lentification number 0102, attested by the certific                  | ate DE-M-AQ-PTB156.                                                             |
| Place and date of issue (of this DoC)                                | Ihringen, April 20 <sup>th</sup> , 2022                                         |
| Signed by or for the manufacturer                                    | ppa. tex sotion.                                                                |
|                                                                      | Name (in print). Peter Sohmer<br>Title: CTO                                     |
| A Participant State                                                  |                                                                                 |
|                                                                      |                                                                                 |
|                                                                      |                                                                                 |
|                                                                      |                                                                                 |

# 9.10 Konformitätserklärung HG4 VCI englisch

|                                                                                                    | <b>GUTMANN</b>                                                                                                    |
|----------------------------------------------------------------------------------------------------|----------------------------------------------------------------------------------------------------|
|                                                                                                    |                                                                                                    |
| DECLARATION OF CONI                                                                                                    | FORMITY (DoC)                                                                                                    |
| Le Hello Cutmons Solutions GmbH                                                                                                    |                                                                                                    |
| Am Krebsbach 2                                                                                                    |                                                                                                    |
| 79241 Ihringen, Germany                                                                                                    |                                                                                                    |
| eclare under our sole responsibility that the                                                                                                    | products:                                                                                                    |
|                                                                                                    | DT VCI, PC VCI, HG4 VCI, MAWS VCI, ONE VCI                                                                                                    |
| roduct type:                                                                                                    | OBD diagnostic interface for cars                                                                                                    |
| rade name:                                                                                                    | Hella Gutmann Solutions                                                                                                    |
|                                                                                                    |                                                                                                    |
|                                                                                                    |                                                                                                    |
|                                                                                                    | with the ecceptial requirements and other relevant requirements of the RED                                                                                                    |
| o which this declaration relates, is in conforr<br>Directive (2014/53/EU) and RoHS II (2011/65<br>Normative documents:                                                                                                    | nity with the essential requirements and other relevant requirements of the RED<br>i/EU). The products are in conformity with the following standards and/or other<br>IEC 62368-1:2014                                                                                                    |
| o which this declaration relates, is in conforr<br>Directive (2014/53/EU) and RoHS II (2011/65<br>Normative documents:<br>Safety:                                                                                                    | nity with the essential requirements and other relevant requirements of the RED<br>5/EU). The products are in conformity with the following standards and/or other<br>IEC 62368-1:2014                                                                                                    |
| o which this declaration relates, is in conforn<br>Directive (2014/53/EU) and RoHS II (2011/65<br>Normative documents:<br>Safety:<br>IMC:                                                                                                 | nity with the essential requirements and other relevant requirements of the RED<br>5/EU). The products are in conformity with the following standards and/or other<br>IEC 62368-1:2014<br>EN 55032:2015/A11:2020 - class B,                                                                                                    |
| o which this declaration relates, is in conforr<br>Directive (2014/53/EU) and RoHS II (2011/65<br>Normative documents:<br>Safety:                                                                                                    | nity with the essential requirements and other relevant requirements of the RED<br>i/EU). The products are in conformity with the following standards and/or other<br>IEC 62368-1:2014<br>EN 55032:2015/A11:2020 - class B,<br>EN 61000-3-2:2019, EN 61000-6-2:2019,<br>ETSI EN 201498 1 V2 2.0 ETSI EN 201489-17 V3 2.0                                                                                         |
| o which this declaration relates, is in conforr<br>Directive (2014/53/EU) and RoHS II (2011/65<br>Normative documents:<br>Gafety:                                                                                                    | mity with the essential requirements and other relevant requirements of the RED<br>i/EU). The products are in conformity with the following standards and/or other<br>IEC 62368-1:2014<br>EN 55032:2015/A11:2020 - class B,<br>EN 61000-3-2:2019, EN 61000-6-2:2019,<br>ETSI EN 301489-1 V2.2.0, ETSI EN 301489-17 V3.2.0                                                                                        |
| o which this declaration relates, is in conform<br>birective (2014/53/EU) and RoHS II (2011/65<br>bormative documents:<br>biafety:<br>SMC:                                                                                                | mity with the essential requirements and other relevant requirements of the RED<br>(/EU). The products are in conformity with the following standards and/or other<br>IEC 62368-1:2014<br>EN 55032:2015/A11:2020 - class B,<br>EN 61000-3-2:2019, EN 61000-6-2:2019,<br>ETSI EN 301489-1 V2.2.0, ETSI EN 301489-17 V3.2.0<br>EN 300328 V2.2.2                                                                    |
| o which this declaration relates, is in conform<br>Directive (2014/53/EU) and RoHS II (2011/65<br>Normative documents:<br>Safety:<br>SMC:                                                                                                 | mity with the essential requirements and other relevant requirements of the RED<br>5/EU). The products are in conformity with the following standards and/or other<br>IEC 62368-1:2014<br>EN 55032:2015/A11:2020 - class B,<br>EN 61000-3-2:2019, EN 61000-6-2:2019,<br>ETSI EN 301489-1 V2.2.0, ETSI EN 301489-17 V3.2.0<br>EN 300328 V2.2.2                                                                    |
| o which this declaration relates, is in conform<br>Directive (2014/53/EU) and RoHS II (2011/65<br>Normative documents:<br>Hafety:<br>SMC:                                                                                                 | mity with the essential requirements and other relevant requirements of the RED<br>i/EU). The products are in conformity with the following standards and/or other<br>IEC 62368-1:2014<br>EN 55032:2015/A11:2020 - class B,<br>EN 61000-3-2:2019, EN 61000-6-2:2019,<br>ETSI EN 301489-1 V2.2.0, ETSI EN 301489-17 V3.2.0<br>EN 300328 V2.2.2                                                                    |
| o which this declaration relates, is in conforn<br>birective (2014/53/EU) and RoHS II (2011/65<br>iormative documents:<br>iafety:<br>MC:<br>Spectrum:                                                                                     | mity with the essential requirements and other relevant requirements of the RED<br>(/EU). The products are in conformity with the following standards and/or other<br>IEC 62368-1:2014<br>EN 55032:2015/A11:2020 - class B,<br>EN 61000-3-2:2019, EN 61000-6-2:2019,<br>ETSI EN 301489-1 V2.2.0, ETSI EN 301489-17 V3.2.0<br>EN 300328 V2.2.2<br>Ihringen, April 20 <sup>th</sup> , 2022                         |
| o which this declaration relates, is in conform<br>Directive (2014/53/EU) and RoHS II (2011/65<br>Normative documents:<br>Safety:<br>EMC:<br>Place and date of issue (of this DoC)<br>Signed by or for the manufacturer                   | mity with the essential requirements and other relevant requirements of the RED<br>S/EU). The products are in conformity with the following standards and/or other<br>IEC 62368-1:2014<br>EN 55032:2015/A11:2020 - class B,<br>EN 61000-3-2:2019, EN 61000-6-2:2019,<br>ETSI EN 301489-17 V3.2.0<br>EN 300328 V2.2.2<br>Ihringen, April 20 <sup>th</sup> , 2022<br>Mame (in print): Peter Sohmer<br>Function CTD |
| o which this declaration relates, is in conform<br>Directive (2014/53/EU) and RoHS II (2011/65<br>normative documents:<br>Safety:<br>:MC:<br>:<br>Spectrum:<br>Place and date of issue (of this DoC)<br>Signed by or for the manufacturer | IEC 62368-1:2014<br>IEC 62368-1:2014<br>EN 55032:2015/A11:2020 - class B,<br>EN 61000-3-2:2019, EN 61000-6-2:2019,<br>ETSI EN 301489-1 V2.2.0, ETSI EN 301489-17 V3.2.0<br>EN 300328 V2.2.2<br>Ihringen, April 20 <sup>th</sup> , 2022<br>MARAGEMENT<br>Name (in print): Peter Sohmer<br>Function: CTO                                                                                                    |

HELLA GUTMANN SOLUTIONS GMBH Am Krebsbach 2 79241 Ihringen DEUTSCHLAND Phone: +49 7668 9900–0 Fax: +49 7668 9900–3999 info@hella-gutmann.com www.hella-gutmann.com

© 2022 HELLA GUTMANN SOLUTIONS GMBH

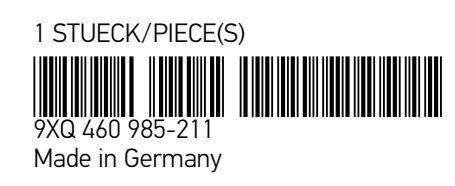